# Pika-asennusopas Aloita tästä

Lue tämä Pika-asennusopas ennen laitteen käyttöä oikeiden asetusten ja asennuksen onnistumisen takaamiseksi.

| <b>VAROITUS</b> | Noudata näitä varoituksia mahdollisten henkilövahinkojen välttämiseksi.                                                  |
|-----------------|----------------------------------------------------------------------------------------------------|
| A HUOMAUTUS     | Huomautukset ilmoittavat toimenpiteistä, joita on noudatettava tai vältettävä vähäisten henkilövahinkojen välttämiseksi. |

# Pura laite paketista ja tarkista pakkauksen sisältö

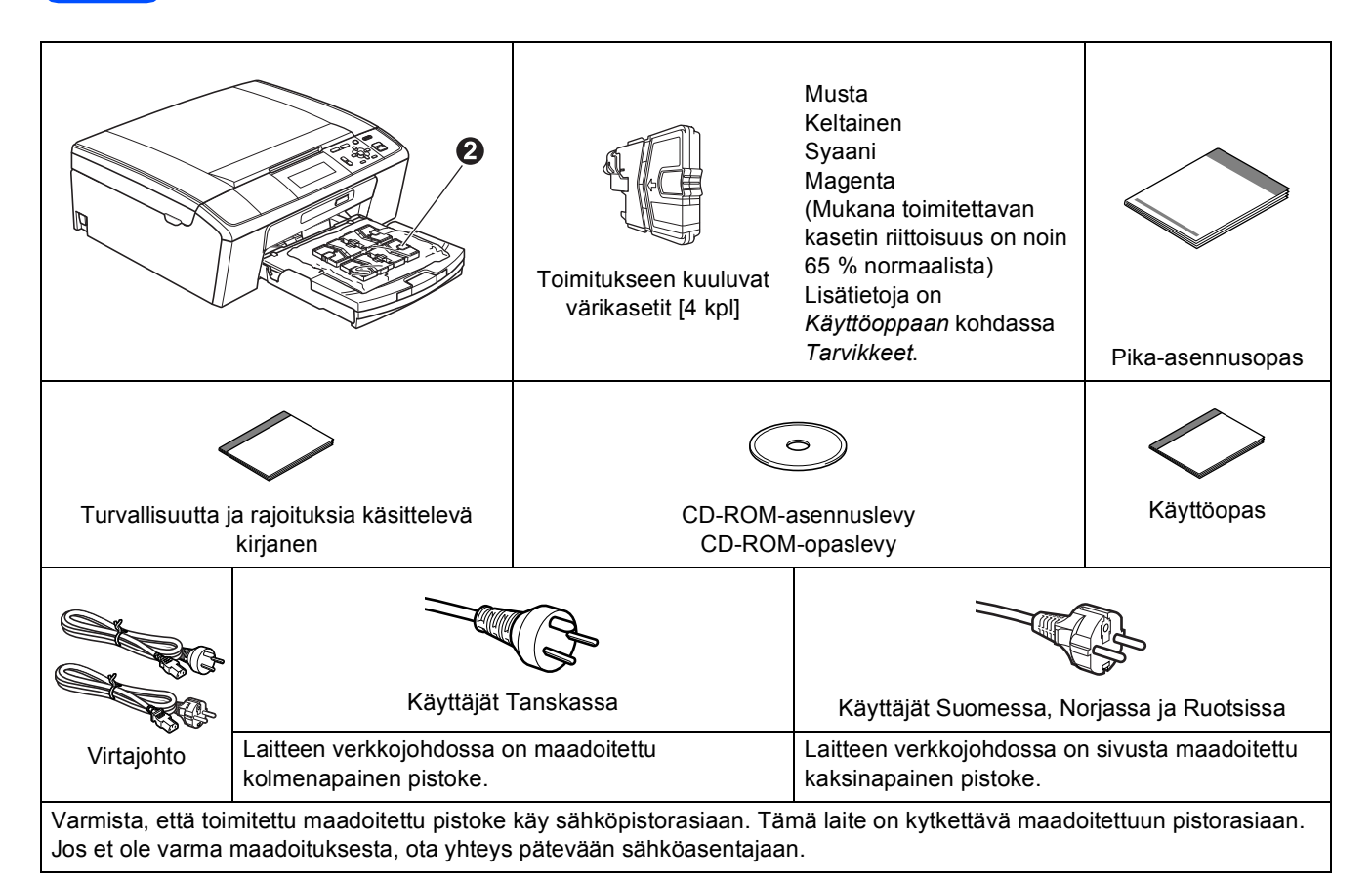

Laite on pakattu muovipusseihin. Pidä nämä pussit vauvojen ja pienten lasten ulottumattomissa tukehtumisriskin välttämiseksi.

- Useimmissa tämän Pika-asennusoppaan kuvissa esiintyy DCP-J515W-malli.
- Poista laitteen ja nestekidenäytön suojateippi ja -kalvo.
- Poista vihreä suojaosa 
  nostamalla laitteen etuosaa ja vetämällä sitten suojaosaa alaspäin.
- C Poista muovipussi 2, jossa on värikasetit, paperikasetin päältä.
- Varmista, että pakkauksessa oli kaikki tarvittava.

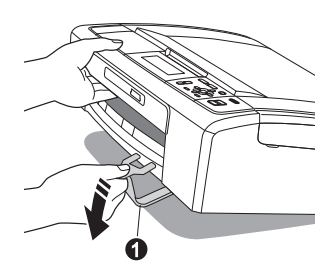

FIN Versio 0

## 🖉 Vinkki

- Laatikon sisällys voi olla erilainen eri maissa.
- Säilytä kaikki pakkausmateriaalit ja laatikko laitteen mahdollista kuljetusta varten.
- Hanki sopiva liitäntäkaapeli, joka vastaa haluttua liitäntää (USB- tai verkkoyhteys).

#### USB-kaapeli

Varmista, että käyttämäsi USB 2.0 -kaapelin (tyyppi A/B) pituus on korkeintaan 2 metriä (kaapeli ei sisälly toimitukseen).

#### Verkkokaapeli (vain DCP-J715W)

Käytä 10BASE-T- tai 100BASE-TX Fast Ethernet - verkossa luokan 5 (tai uudempi) suoraa parikaapelia.

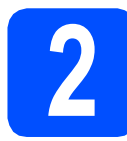

# Tavallisen A4-paperin asettaminen laitteeseen

a

Vedä paperikasetti 1 täysin ulos laitteesta.

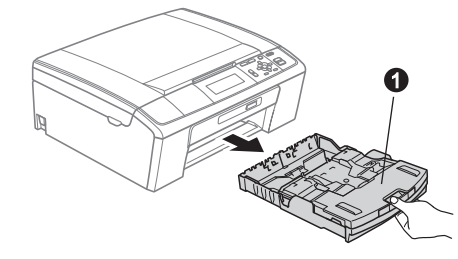

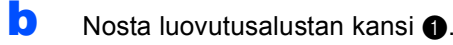

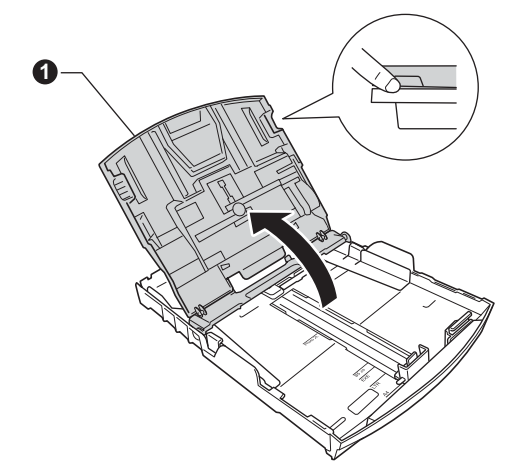

 Paina ja siirrä kevyesti molemmin käsin paperin sivuohjaimia 

 ja sitten paperin pituusohjainta
 sekä säädä ne paperikoon mukaan.

> Varmista, että kolmiomaiset merkit 3 paperin sivuohjaimissa 1 ja paperin pituusohjaimessa vastaavat käytettävää paperikokoa.

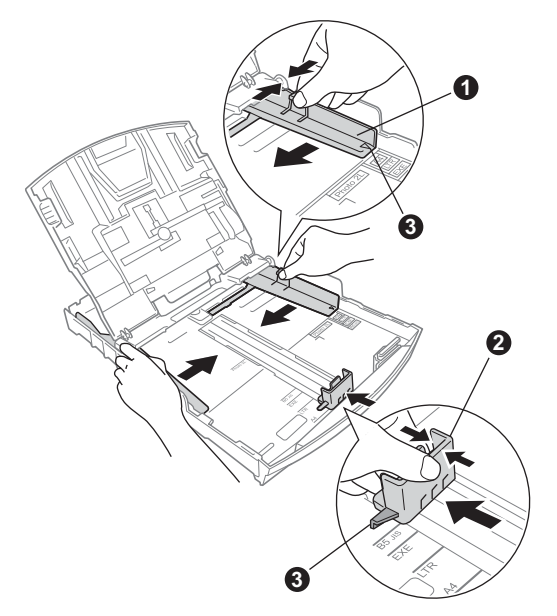

- Vältä paperin juuttuminen ja syöttövirheet leyhyttelemällä paperit.
- Aseta paperit varovasti paperikasettiin tulostuspuoli alaspäin ja yläreuna ensin. Tarkista, että paperi on paperikasetissa tasaisesti.

## **TÄRKEÄÄ**

f

#### ÄLÄ työnnä paperia liian pitkälle.

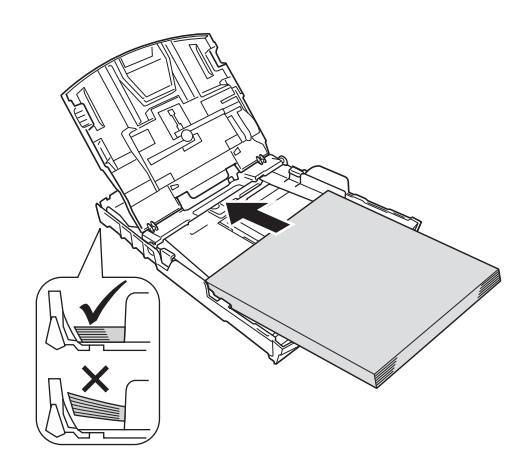

Säädä paperin sivuohjaimia paperikoon mukaan varovasti molemmin käsin. Varmista, että paperin sivuohjaimet koskettavat paperin reunoja.

- Sulje luovutusalustan kansi.
- h

Työnnä paperikasetti *hitaasti* takaisin kokonaan laitteeseen.

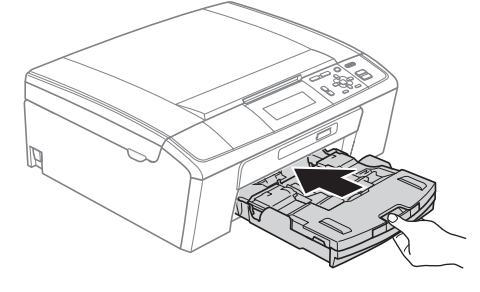

Pidä paperikasettia paikallaan ja vedä samalla paperituesta ①, kunnes se naksahtaa, ja avaa paperituen läppä ②.

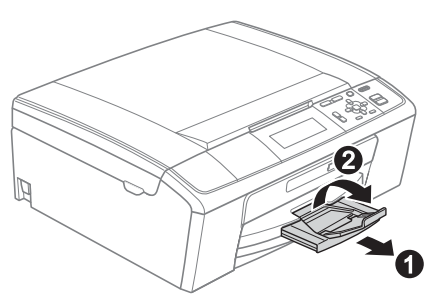

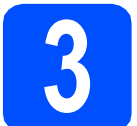

## Sähköjohdon kytkeminen

## **TÄRKEÄÄ**

ÄLÄ kytke vielä USB-kaapelia (jos USBkaapeli on käytössä).

Kytke sähköjohto.

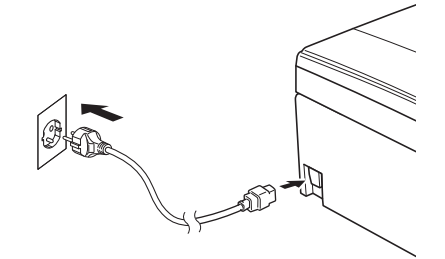

## **VAROITUS**

Laite on kytkettävä maadoitettuun pistorasiaan.

## 🖉 Vinkki

Ohjauspaneelin varoitusmerkkivalo palaa, kunnes värikasetit on asennettu.

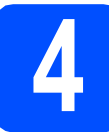

a

Q

## Kielen valitseminen

Valitse kieli painamalla ▲ tai ▼ ja paina OK.

Paina ▲ tai ▼ ja valitse Yes (Kyllä) tai No (Ei) ja paina OK.

Jos valitset väärän kielen, voi muuttaa sen päivämäärän ja kellonajan asettamisen jälkeen. (Katso lisätietoja CD-ROMopaslevyllä olevan Laajemman käyttöoppaan luvun 1 kohdasta Nestekidenäytön kielen vaihtaminen.)

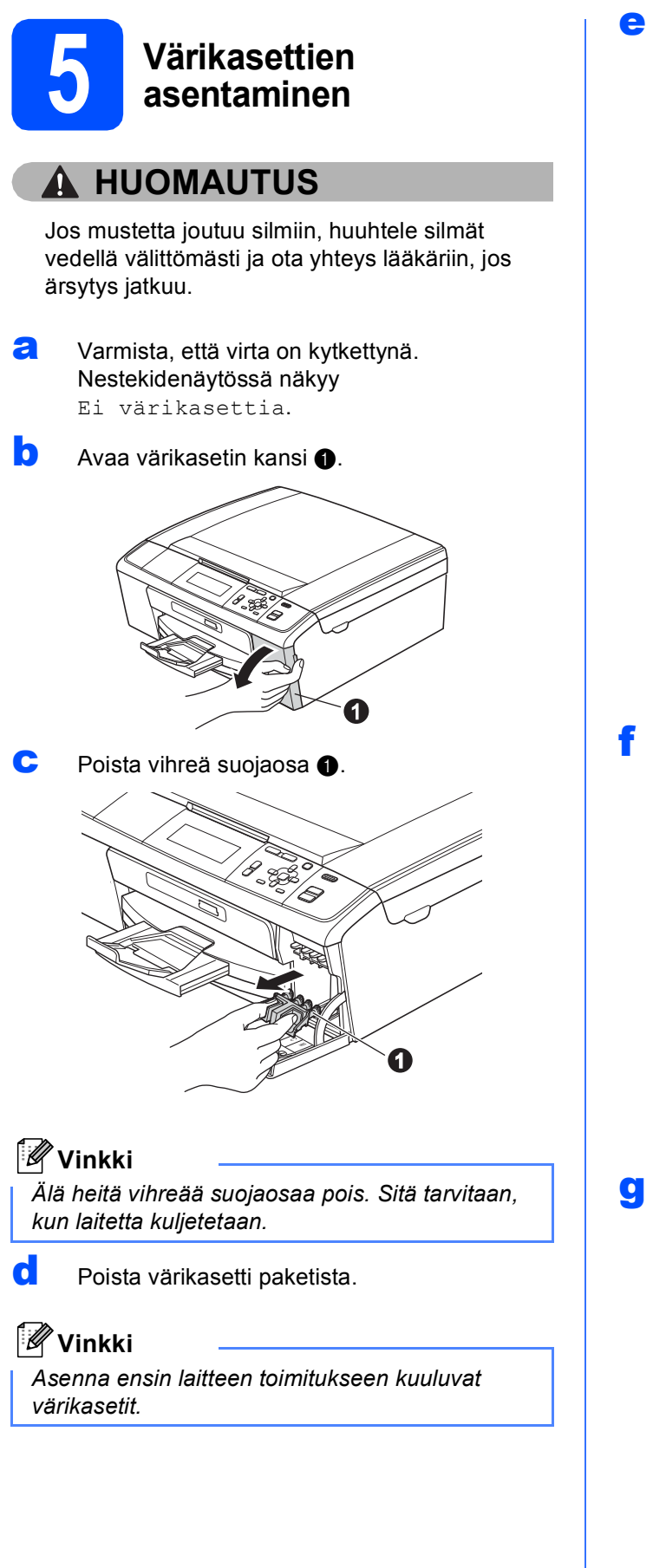

Käännä keltaisen suojuksen vihreää nuppia myötäpäivään, kunnes se naksahtaa, ja avaa tyhjötiiviste. Poista sitten suojus ①.

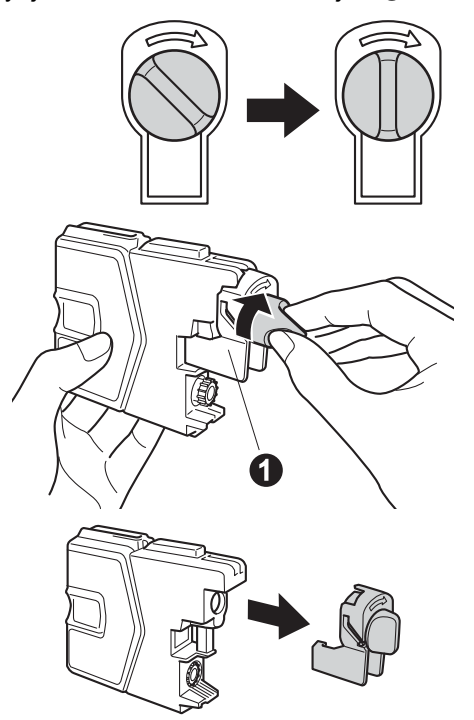

Varmista, että vivun 
väri täsmää värikasetin värin 
kanssa, kuten alla olevassa kaaviossa näytetään.

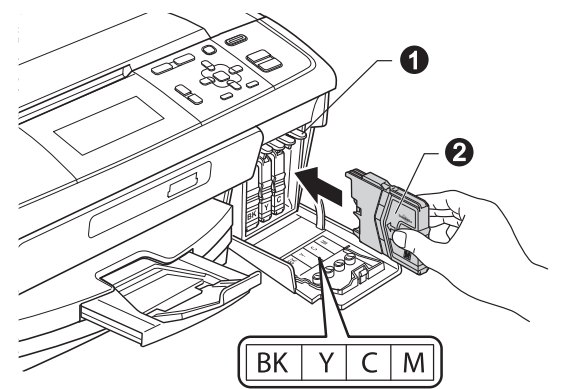

Asenna värikasetti etiketissä olevan nuolen suuntaisesti.

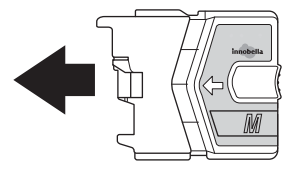

h

Paina värikasettia kevyesti, kunnes se naksahtaa. Kun värikasetit on asennettu, sulje värikasetin kansi.

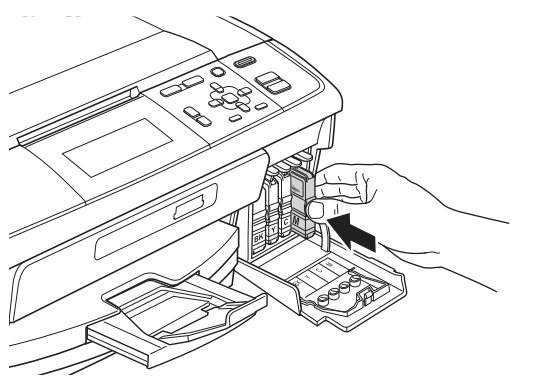

## 🖉 Vinkki

Laite valmistelee musteputkijärjestelmän tulostusta varten. Tähän kuluu noin neljä minuuttia. Älä sammuta laitetta.

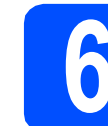

С

## Tulostuslaadun tarkistaminen

Kun valmistelutoimenpiteet on suoritettu, nestekidenäytössä näkyy Aseta paperi ja paina Start.

Paina Colour Start.

 Tarkista arkille tulostetun neljän väripalkin laatu. (musta/keltainen/syaani/magenta)

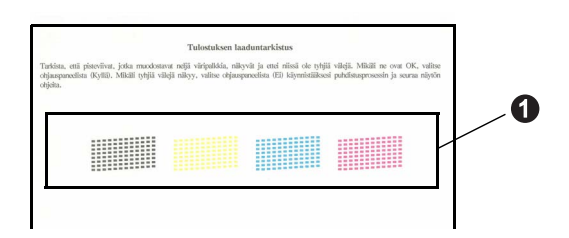

Jos kaikki viivat ovat selkeitä ja näkyviä, lopeta laaduntarkistus painamalla 🛨 (Kyllä) ja siirry vaiheeseen **7**.

ΟK

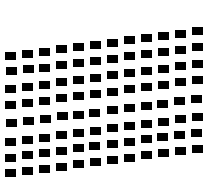

Jos kuviosta puuttuu lyhyitä viivoja, paina (Ei) ja noudata nestekidenäytön ohjeita.

Huono

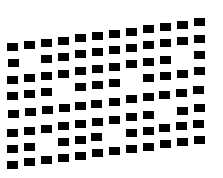

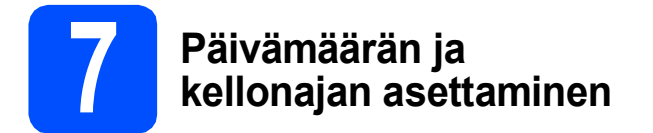

Kun päivämäärä ja kellonaika asetetaan, laite voi puhdistaa tulostuspään säännöllisesti ja ylläpitää tulostuslaadun optimaalisena. Sen ansiosta laite myös nimeää luodut tiedostot käytettäessä Skannaus muistikortille -toimintoa.

- Paina Menu.
- Paina ▲ tai ▼ ja valitse Perusasetukset. Paina OK.
- C Paina ▲ tai ▼ ja valitse Pvm&Aika. Paina OK.
- Syötä vuosiluvun kaksi viimeistä numeroa valitsemalla numero painikkeella ▲, ▼, ◀ tai ► ja paina OK. Aseta vuosi painamalla ▲, ▼, ◀ tai ► ja valitse <a href="mailto:color:ga">C</a>

| P | vm&Aika           | 1          |   |                   | Valmis ⇒ OK |
|---|-------------------|------------|---|-------------------|-------------|
|   | Vuosi:20 <u>:</u> | <u>1</u> 0 |   |                   |             |
|   | [ 1 ]             | 2          | 3 |                   |             |
|   | 4                 | 5          | 6 |                   |             |
|   | 7                 | 8          | 9 | $\langle \rangle$ |             |
|   |                   | 0          |   | OK                |             |

(Esim. syötä 1 0 vuodelle 2010.)

- Consta sama kuukaudelle / päivälle / kellonajalle 24 tunnin muodossa.
- f Paina Stop/Exit.

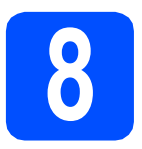

# Valitse yhteystyyppi

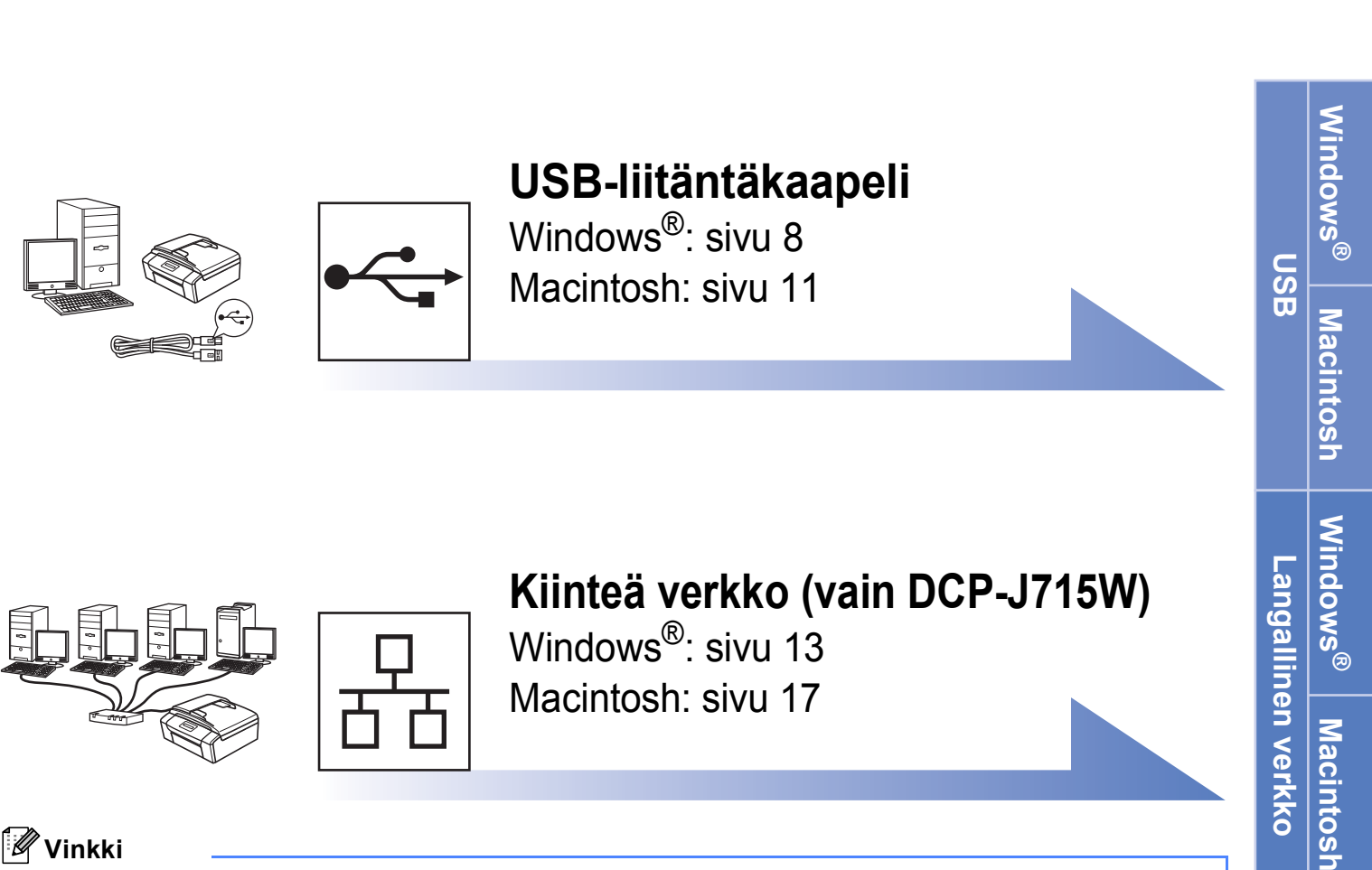

## Vinkki

Windows Server<sup>®</sup> 2003/2003 x64 Edition/2003 R2/2003 R2 x64 Edition/2008/2008 R2: katso CD-ROMopaslevyllä oleva Verkkokäyttäjän opas.

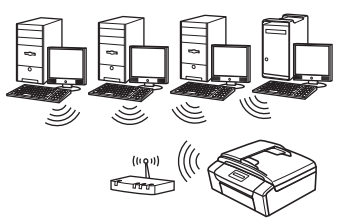

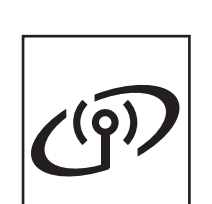

# Langaton verkko

Windows<sup>®</sup> ja Macintosh: sivu 20

Langaton verkko

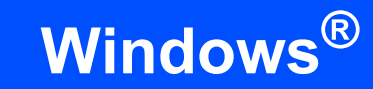

# USB-liitännän käyttäjät (Windows<sup>®</sup> 2000 Professional/XP/XP Professional x64 Edition/ Windows Vista<sup>®</sup>/Windows<sup>®</sup> 7)

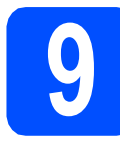

## Ennen asennusta

USB

Varmista, että tietokoneeseen on kytketty virta ja että olet kirjautunut sisään järjestelmänvalvojan käyttöoikeuksin.

#### **TÄRKEÄÄ**

- ÄLÄ kytke vielä USB-kaapelia.
- Uusimmat ohjaimet ja tiedot saat osoitteesta <u>http://solutions.brother.com/</u>
- Jos tietokoneessa on käynnissä ohjelmia, sulje ne.
- Näytöt saattavat olla erilaisia eri käyttöjärjestelmissä.

# MFL-Pro Suiten asentaminen

Aseta laitteen mukana toimitettu CD-ROMasennuslevy CD-ROM-asemaan. Jos näyttöön tulee ikkuna, jossa kysytään mallin nimeä, valitse oma mallisi. Jos näyttöön tulee kielivalintaikkuna, valitse suomi.

## 🖉 Vinkki

Jos Brother-näyttö ei tule esiin automaattisesti, siirry kohtaan **Oma tietokone (Tietokone)**, kaksoisnapsauta CD-ROM-kuvaketta ja sitten **start.exe**-tiedostoa. CD-ROM-levyn päävalikko tulee näyttöön. Napsauta Asenna MFL-Pro Suite ja napsauta sitten Kyllä, jos hyväksyt käyttöoikeussopimukset. Noudata näytön ohjeita.

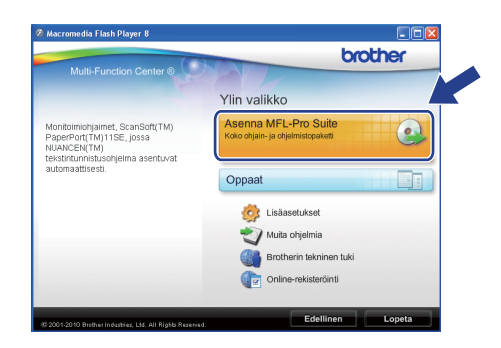

## 🖉 Vinkki

 Kun näyttöön tulee tämä ikkuna, napsauta OK ja käynnistä tietokone uudelleen.

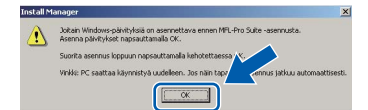

- Jos asennus ei jatku automaattisesti, avaa päävalikko uudelleen avaamalla ja sulkemalla CD-ROM-levyasema tai kaksoisnapsauttamalla start.exe-tiedostoa levyn juurihakemistossa. Jatka MFL-Pro Suiten asentamista vaiheesta b.
- Jos olet Windows Vista<sup>®</sup>- tai Windows<sup>®</sup> 7 käyttäjä ja näyttöön tulee Käyttäjätilien valvonta, napsauta Salli tai Kyllä.

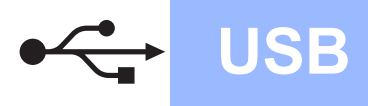

# Windows<sup>®</sup>

Valitse Paikallinen liitäntä ja napsauta sitten С Seuraava. Asennus jatkuu.

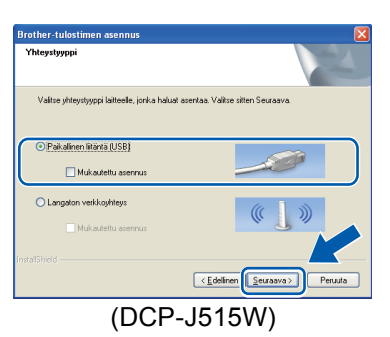

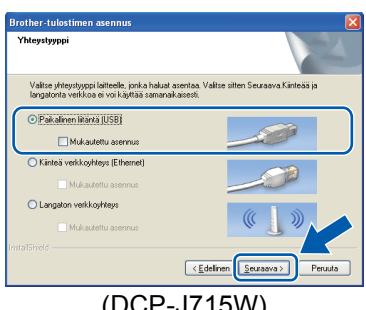

- (DCP-J715W)
- d Kun alla oleva ikkuna tulee esiin, siirry seuraavaan vaiheeseen.

| Brother-tulostimen asennus X |                                                                                                    |  |
|------------------------------|----------------------------------------------------------------------------------------------------|--|
|                              |                                                                                                    |  |
| ● <u></u>                    | Kytke USB-kaapeli:<br>1. Kytke USB-kaapeli suoraan tietokoneeseen ja laiteeseen.                                                                                                    |  |
| 1 D                          | 2. rayhmisa jane.<br>3. Didka, että aseminusprosessi jalkuu.<br>"Asemnusprosessi avaa ja sulkee muutamia ikkunoita.                                                                                 |  |
| 2                            | Jos asennus ei jatku seuraavaan vaiheeseen, tarkista<br>seuraavat asiat.<br>- Tarkista, eitä laihteesen on kytketty virta.<br>- Irrota USB-kaapeli PC:stä ja laihteesta ja kytke kaapeli uudelleen. |  |
| nstallShield                 | < Edelinen Seuraova > Peruuta                                                                                                    |  |

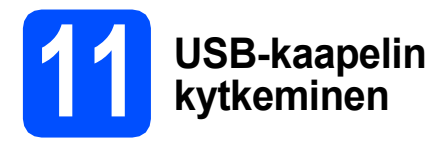

a Nosta skannerin kantta laitteen molemmilla puolilla olevista muovisista ulokkeista molemmin käsin, kunnes kansi lukittuu vakaasti yläasentoon.

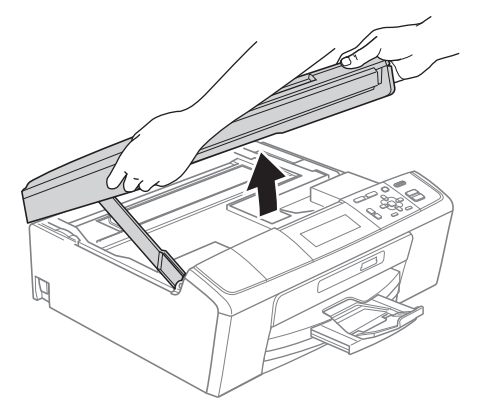

b Kytke USB-kaapeli USB-liitäntään, jossa on symboli . USB-liitäntä sijaitsee laitteen sisällä, kuten seuraavassa on esitetty.

#### ·DCP-J515W

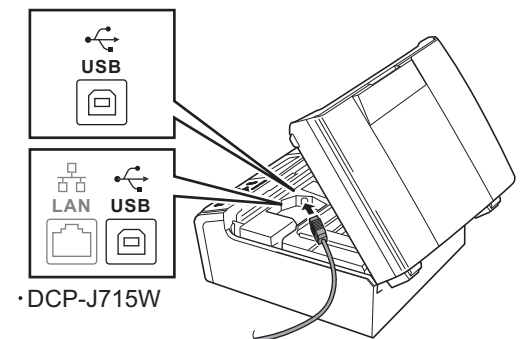

С Aseta USB-kaapeli varovasti sille varattuun kouruun alla osoitetulla tavalla ja vie kaapeli kourua pitkin laitteen takaosaa kohti. Kytke kaapeli sen jälkeen tietokoneeseen.

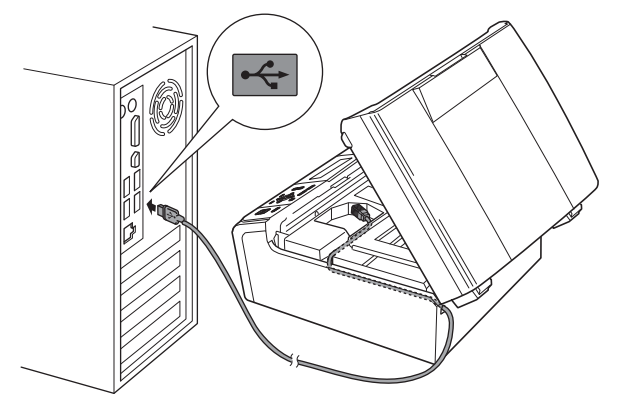

## **TÄRKEÄÄ**

Varmista, ettei kaapeli estä kantta sulkeutumasta kunnolla, koska se voi häiritä laitteen toimintaa.

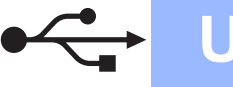

# USB

 Nosta skannerin kantta ja vapauta salpa 1. Työnnä skannerin kannen tukea varovasti alaspäin 2 ja sulje skannerin kansi 3.

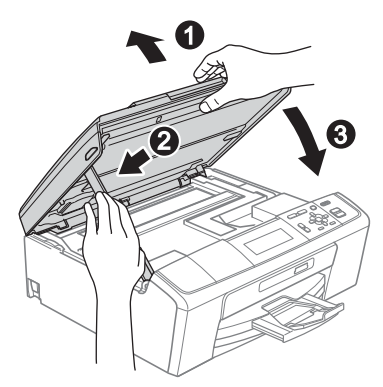

Asennus jatkuu automaattisesti. Asennusikkunat tulevat näyttöön yksi toisensa jälkeen.

### **TÄRKEÄÄ**

ÄLÄ sulje näitä ikkunoita asennuksen aikana. Ikkunoiden esiin tulemiseen saattaa kulua muutama sekunti.

- Kun Käyttöoppaat-ikkuna näkyy näytössä, napsauta Katso oppaat Internetissä painiketta, jos haluat ladata oppaat, ja noudata näytön ohjeita. Voit myös katsella oppaita CD-ROM-opaslevyllä.
- Skun Internet-rekisteröinti-ikkuna tulee näyttöön, tee valintasi ja noudata näytön ohjeita.
- Jos et halua asettaa laitettasi oletuskirjoittimeksi, poista valinta Aseta oletuskirjoittimeksi.

## Lopettaminen ja käynnistäminen uudelleen

 Käynnistä tietokone uudelleen napsauttamalla Valmis.

Kun käynnistät tietokoneen uudelleen, sinun on kirjauduttava sisään järjestelmänvalvojan käyttöoikeuksin.

| Brother-tulostimen asennus |                                                                                                    |  |  |
|----------------------------|----------------------------------------------------------------------------------------------------|--|--|
|                            | Brother Software Suite Asennus valmis!<br>InstalSjield Woard on aren'arut ehjelman Brother Software<br>Suite. Ernen ehjelman kajstensida sirun tajogi käyrnistaa<br>belokomesi uudelben.                                                            |  |  |
|                            | Kultä, haluan käymistää tietokoneen uudeteen nyti     Haluan käymistää tietokoneen uudeteen nyöhemmin.                                                                                                    |  |  |
|                            | Jos latteessa on PhotoCapture Center toininto, poitta kaikki<br>muistikutti tai USB-muistilikut ennen Windowsin käynristystä<br>uudelleen<br>Alä seeta latteeseen muistikoitta tai USB-muistilikkuua, ennen<br>kuin Windows on latautunut kokonaan. |  |  |
|                            | < Edelinen                                                                                                    |  |  |

## 🖉 Vinkki

- Jos ohjelmiston asennuksen aikana tulee esiin virheviesti, suorita Asennusdiagnostiikka, joka sijaitsee kohdassa Käynnistä/ Kaikki ohjelmat/Brother/DCP-JXXX (jossa DCP-JXXX on mallisi nimi).
- Tietokoneen suojausasetukset saattavat aiheuttaa sen, että Windowsin suojauksen tai virusten torjuntaohjelman ikkuna avautuu laitetta tai sen ohjelmistoa käytettäessä. Valitse ikkunasta vaihtoehto Salli.
  - Valitse **Tarkista onko laiteohjelmiston päivityksiä** -ikkunassa haluamasi laiteohjelmiston päivitysasetus ja napsauta **OK**.

## 🖉 Vinkki

h

Laiteohjelmiston päivitykseen tarvitaan Internetyhteys.

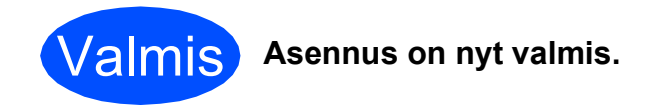

#### Siirry seuraavaan vaiheeseen

Siirry kohtaan Valinnaisten sovellusten asentaminen sivu 32.

## 🖉 Vinkki

XML Paper Specification -tulostinohjain XML Paper Specification -tulostinohjain on sopivin ohjain tulostettaessa sovelluksista, jotka hyödyntävät XML Paper Specification -asiakirjoja. Lataa uusin ohjain Brother Solutions Centeristä osoitteessa <u>http://solutions.brother.com/</u>

# USB-liitännän käyttäjät (Mac OS X 10.4.11, 10.5.x, 10.6.x)

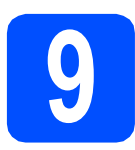

# Ennen asennusta

**USB** 

Varmista, että laitteeseen ja Macintoshtietokoneeseen on kytketty virta. Sinun on kirjauduttava sisään järjestelmänvalvojan käyttöoikeuksin.

## **TÄRKEÄÄ**

- Saat käyttämäsi Mac OS X -version uusimmat ohjaimet ja tiedot osoitteesta <u>http://solutions.brother.com/</u>
- Jos käytät Mac OS X -versiota 10.4.0 -10.4.10, päivitä Mac OS X -versioon 10.4.11 -10.6.x.

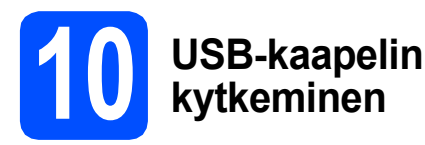

#### **TÄRKEÄÄ**

- Laitetta EI SAA kytkeä näppäimistön USBporttiin tai virrattomaan USB-keskittimeen.
- Kytke laite suoraan Macintoshtietokoneeseen.
- Nosta skannerin kantta laitteen molemmilla puolilla olevista muovisista ulokkeista molemmin käsin, kunnes kansi lukittuu vakaasti yläasentoon.

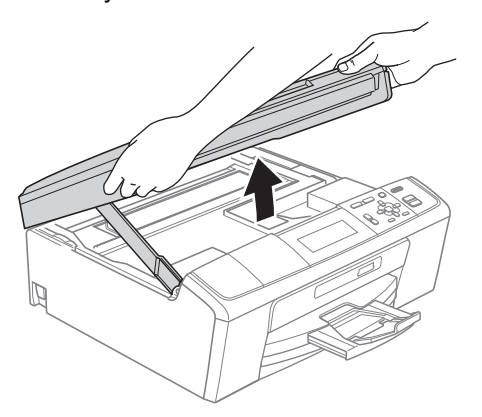

Kytke USB-kaapeli USB-liitäntään, jossa on symboli — USB-liitäntä sijaitsee laitteen sisällä, kuten seuraavassa on esitetty.

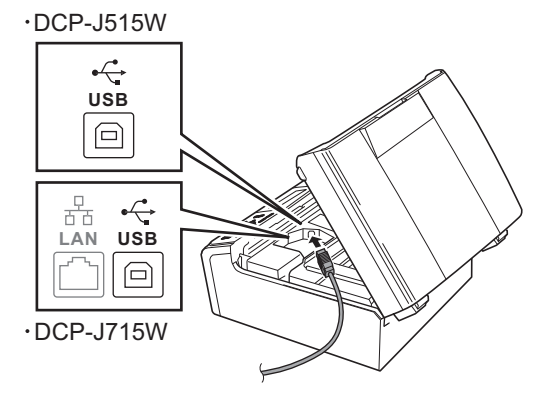

C Aseta USB-kaapeli varovasti sille varattuun kouruun alla osoitetulla tavalla ja vie kaapeli kourua pitkin laitteen takaosaa kohti. Kytke kaapeli sen jälkeen Macintosh-tietokoneeseen.

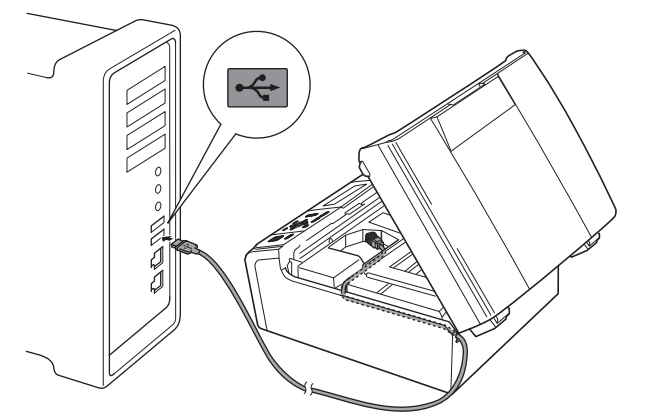

### **TÄRKEÄÄ**

Varmista, ettei kaapeli estä kantta sulkeutumasta kunnolla, koska se voi häiritä laitteen toimintaa.

Nosta skannerin kantta ja vapauta salpa ①.
 Työnnä skannerin kannen tukea varovasti alaspäin ② ja sulje skannerin kansi ③.

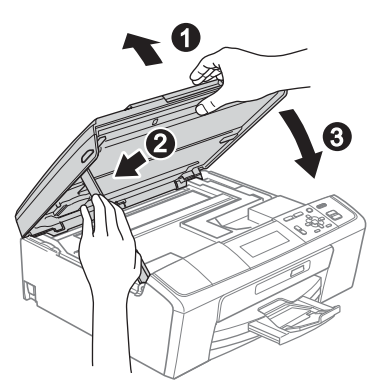

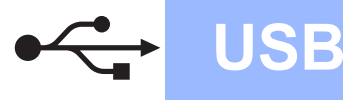

# **Macintosh**

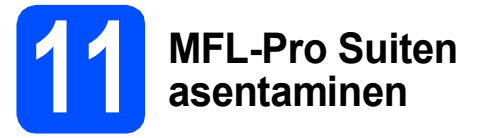

- a Aseta laitteen mukana toimitettu CD-ROMasennuslevy CD-ROM-asemaan.
- b Aloita asennus kaksoisosoittamalla kuvaketta Start Here OSX (Käynnistä tästä OSX).

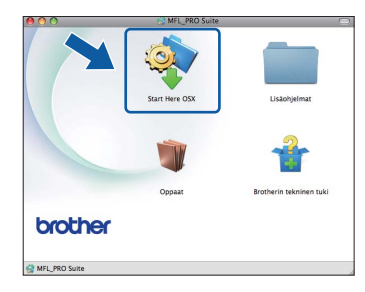

С Valitse Paikkallisliitäntä ja osoita sitten Seuraava. Noudata näytön ohjeita.

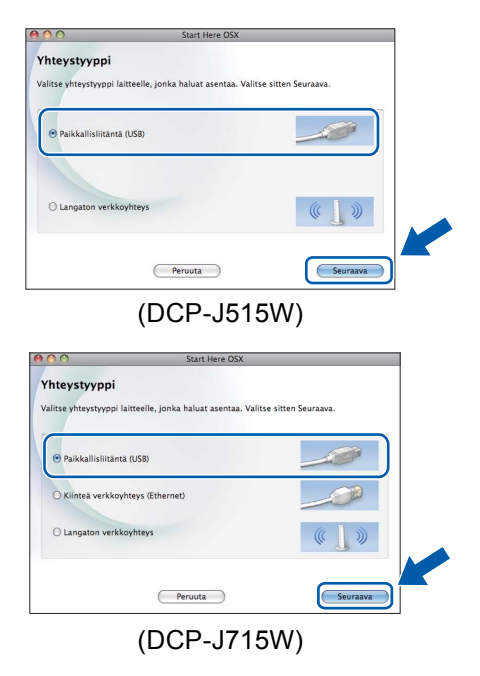

Odota, sillä ohjelmiston asennus kestää jonkin aikaa. Asennuksen jälkeen Brother-ohjelmisto etsii Brother-laitetta.

e Valitse laite luettelosta ja osoita sitten OK.

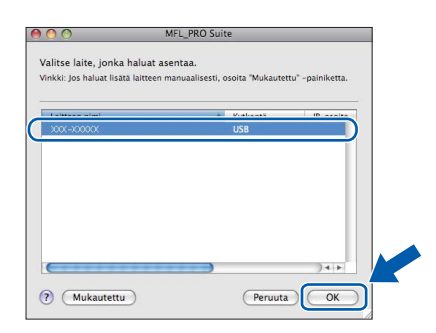

f

Kun alla oleva näyttö tulee esiin, osoita Seuraava.

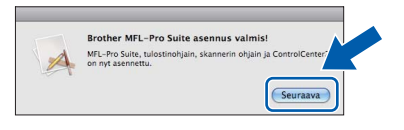

g Kun Brotherin tekninen tuki -ikkuna tulee näkyviin, lopeta asennus osoittamalla Sulje tai siirry vaiheeseen **12**.

# Lataa ja asenna Presto! PageManager (vain DCP-J715W)

Presto! PageManager -ohjelman asentaminen lisää Brother ControlCenter2 -ohjelmaan tekstintunnistustoiminnon. Valokuvia ja asiakirjoja on helppo skannata, jakaa ja järjestää Presto! PageManager -ohjelmalla.

а Siirry Presto! PageManager -ohjelman lataussivustolle osoittamalla Presto! PageManager -symbolia ja noudata näytön ohjeita.

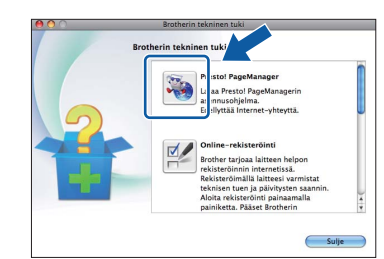

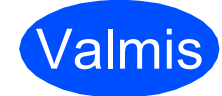

Asennus on nyt valmis.

d

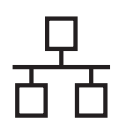

# Kiinteän verkkoyhteyden käyttäjät (vain DCP-J715W) (Windows<sup>®</sup> 2000 Professional/XP/XP Professional x64 Edition/ Windows Vista<sup>®</sup>/Windows<sup>®</sup> 7)

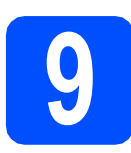

# Ennen asennusta

Varmista, että tietokoneeseen on kytketty virta ja että olet kirjautunut sisään järjestelmänvalvojan käyttöoikeuksin.

#### **TÄRKEÄÄ**

- Uusimmat ohjaimet ja tiedot saat osoitteesta <u>http://solutions.brother.com/</u>
- Jos tietokoneessa on käynnissä ohjelmia, sulje ne.
- Näytöt saattavat olla erilaisia eri käyttöjärjestelmissä.

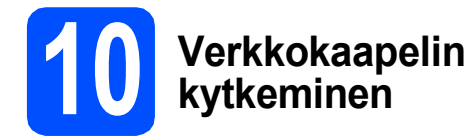

Nosta skannerin kantta laitteen molemmilla puolilla olevista muovisista ulokkeista molemmin käsin, kunnes kansi lukittuu vakaasti yläasentoon.

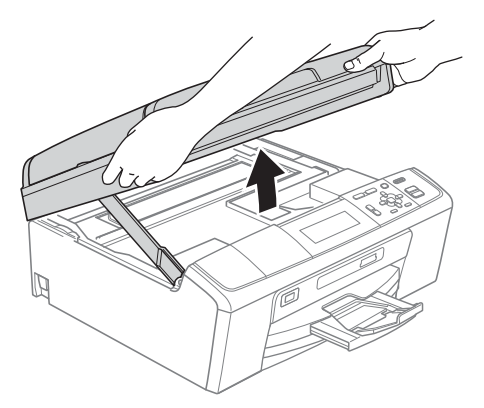

Kytke verkkokaapeli lähiverkkoliitäntään, jossa on symboli laitteen sisällä vasemmalla, kuten alla on esitetty.

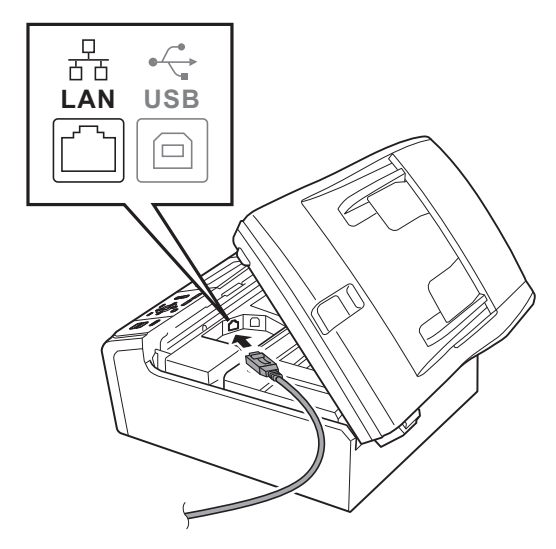

C Aseta verkkokaapeli varovasti sille varattuun kouruun alla osoitetulla tavalla ja vie kaapeli kourua pitkin laitteen takaosaa kohti. Kytke sitten kaapeli verkkoon.

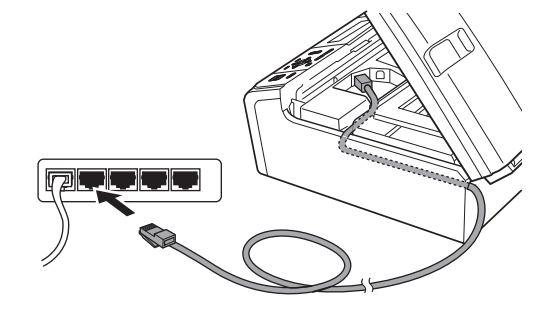

#### **TÄRKEÄÄ**

Varmista, ettei kaapeli estä kantta sulkeutumasta kunnolla, koska se voi häiritä laitteen toimintaa.

## 🖉 Vinkki

Jos käytät sekä USB- että verkkokaapelia, aseta kaapelit päällekkäin niille varattuun kouruun.

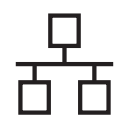

# Windows<sup>®</sup>

 Nosta skannerin kantta ja vapauta salpa 1. Työnnä skannerin kannen tukea varovasti alaspäin 2 ja sulje skannerin kansi 3.

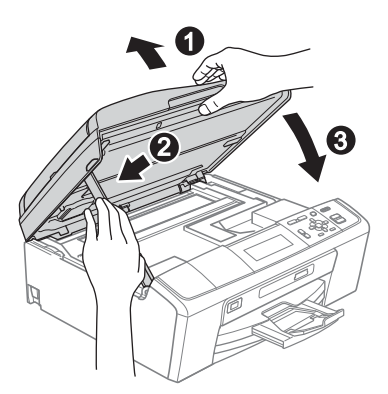

### **TÄRKEÄÄ**

Jos olet määrittänyt aiemmin laitteen langattoman verkon asetukset ja haluat määrittää sen jälkeen kiinteän

verkkoliittymän, tarkista, että laitteen Verkkoliitäntä on Kiinteä verkko. Tämä asetus poistaa langattoman verkkoliitännän käytöstä.

Paina laitteessa Menu.

Paina **▲** tai **▼** ja valitse Verkko ja paina OK.

Paina ▲ tai ▼ ja valitse Verkkoliitäntä ja paina OK.

Paina ▲ tai ▼ ja valitse Kiinteä verkko ja paina OK.

Paina Stop/Exit.

# MFL-Pro Suiten asentaminen

Aseta laitteen mukana toimitettu CD-ROMasennuslevy CD-ROM-asemaan. Jos näyttöön tulee ikkuna, jossa kysytään mallin nimeä, valitse oma mallisi. Jos näyttöön tulee kielivalintaikkuna, valitse suomi.

## 🖉 Vinkki

Jos Brother-näyttö ei tule esiin automaattisesti, mene kohtaan **Oma tietokone (Tietokone)**, kaksoisnapsauta CD-ROM-kuvaketta ja sitten **start.exe**-tiedostoa. CD-ROM-levyn päävalikko tulee näyttöön. Napsauta Asenna MFL-Pro Suite ja napsauta sitten Kyllä, jos hyväksyt käyttöoikeussopimukset. Noudata näytön ohjeita.

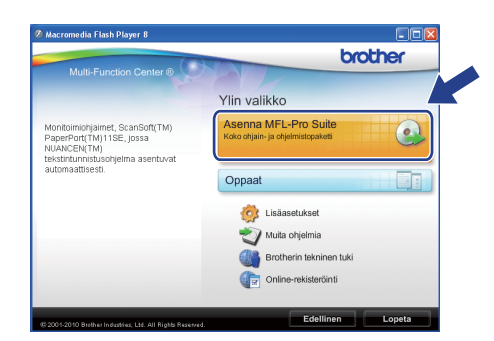

## 🖉 Vinkki

• Kun näyttöön tulee tämä ikkuna, napsauta **OK** ja käynnistä tietokone uudelleen.

| Install M | anager X                                                                                                    |
|-----------|----------------------------------------------------------------------------------------------------|
| 1         | Addat Mediano-odith Jolai an asernetava emen MPL-Pro Sule -seenaata.<br>Aanna pulei-fuid maanatamaali CM.<br>Suona aenensi yoo maanatamaali CM.<br>Welki PC saataa kityimetyä uudeleen. Sio näin topi<br>CM. |

- Jos asennus ei jatku automaattisesti, avaa päävalikko uudelleen avaamalla ja sulkemalla CD-ROM-levyasema tai kaksoisnapsauttamalla start.exe-tiedostoa levyn juurihakemistossa. Jatka MFL-Pro Suiten asentamista vaiheesta b.
- Jos olet Windows Vista<sup>®</sup>- tai Windows<sup>®</sup> 7 käyttäjä ja näyttöön tulee Käyttäjätilien valvonta, napsauta Salli tai Kyllä.
- C Valitse Kiinteä verkkoyhteys ja napsauta sitten Seuraava.

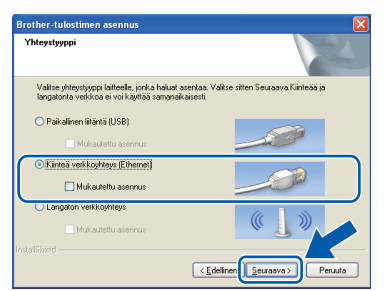

# Windows®

Kun tämä näyttö tulee esiin, valitse Muuta palomuurin porttiasetuksia siten, että verkkoyhteys on mahdollinen ja jatka asennusta. (Suositeltu vaihtoehto). Napsauta Seuraava. (Ei koske Windows<sup>®</sup> 2000 -käyttäjiä)

| 'a | alomuuri-/virustorjuntaohjelma havaittu                                                                                                    |
|----|----------------------------------------------------------------------------------------------------|
|    | Windowsin pakomuuri auttaa suojelemaan tietokonettasi.<br>Jotkut laitteen verkko-ominaisuudet eivät toimi voimassa olevilla palomuuriasetuksilla. Jotta<br>laitteen kakki verkko-ominaisuudet toimisvat, tulee jotakin Windowsin palomuurin<br>poihtisetukkis muuttaa. |
| ĺ  | <ul> <li>Muuta palomuurin porttiasetuksia siten, että verkkojihtejis on mahdollinen ja jatka<br/>asennusta. (Suositeltu vaihtoehto)</li> </ul>                                                                                                    |
|    | <ul> <li>Jätka asennusta muuttamatta Windowsin palomuuriasetuksia. Jioitakin<br/>verkko-ominaisuuksia ei ole mahdollista käyttää )</li> </ul>                                                                                                    |
|    | Virustorjuntaohjelmien käyttäjille:<br>Jes käytä virustojutsoholmaa, asemuksen aikana saattaa tula esin varohusikkuna. Jatka<br>aremuuta vahsemala "sat".                                                                                                    |
|    | Shield (Edelinen Seuraava) Peruuta                                                                                                    |

Jos käytössä on muu kuin Windows<sup>®</sup>palomuuri tai Windows<sup>®</sup>-palomuuri ei ole käytössä, tämä näyttö saattaa tulla esiin.

| Brother | -tulostimen asennus 🛛 🛛                                                                                                    |
|---------|----------------------------------------------------------------------------------------------------|
| ⚠       | Huomautus virustorjuntaohjelmien käyttäjille:<br>Jos käytää virustorjuntaohjelmaa, asemukisen elkana saattaa tula esiin varoitusiikuna.<br>Jos varoitusiikuna tulee esiin, jotka asemusta valtsemälla "sall". |
|         | OK                                                                                                    |

Katso lisätietoja seuraavien verkkoporttien lisäämisestä palomuuriohjelman mukana toimitetuista ohjeista.

- Lisää UDP-portti 54925 verkkoskannausta varten.
- Mikäli sinulla on vielä ongelmia verkkoyhteyden kanssa, lisää UDP-portti 137.

### 🖉 Vinkki

Jos verkkoon on kytketty useita laitteita, valitse laite luettelosta ja napsauta sitten **Seuraava**. Tämä ikkuna ei aukea, jos verkkoon on kytketty vain yksi laite. Valinta tapahtuu silloin automaattisesti.

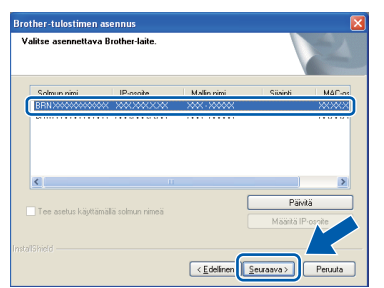

 Jos laitetta ei löydy verkosta, seuraava näyttö tulee esiin.

| Brother | Software Suite                                                                                                    |
|---------|----------------------------------------------------------------------------------------------------|
| ?       | Verolas a folydott y tásán laketa.<br>Takisz szuszanzi:<br>- Takisz, első laketen vitra on kylettyná ja että vithelmohalase ole.<br>- Yamist, Jit Jaapat ja kylétimist onk lumosa.<br>- Yamist, Jitt Jaapat ja kylétimist okis kunsa.<br>- Yangs Jatteseen vis ola extetty. So kajrát i vastarjantadyllestota ta palomusis, posta se käytöstä täpälesti.<br>- Valos olivet Hondonsi. |
|         | Habado etalà bietta oudellem?<br>Halau soattaa kestää useita minusteja.<br>Kyfää                                                                                                    |

Vahvista asetukset noudattamalla näytön ohjeita. Brother-ohjainten asennus alkaa automaattisesti. Asennusikkunat tulevat näyttöön toinen toisensa jälkeen.

#### **TÄRKEÄÄ**

ÄLÄ sulje näitä ikkunoita asennuksen aikana. Ikkunoiden esiin tulemiseen saattaa kulua muutama sekunti.

## 🖉 Vinkki

Windows Vista<sup>®</sup>- ja Windows<sup>®</sup> 7 -käyttäjät: kun **Windowsin suojaus** -näyttö tulee esiin, valitse valintaruutu ja suorita asennus loppuun napsauttamalla **Asenna.** 

- Kun Käyttöoppaat-ikkuna näkyy näytössä, napsauta Katso oppaat Internetissä painiketta, jos haluat ladata oppaat, ja noudata näytön ohjeita. Voit myös katsella oppaita CD-ROM-opaslevyllä.
- Skun Internet-rekisteröinti-ikkuna tulee näyttöön, tee valintasi ja noudata näytön ohjeita.
- Jos et halua asettaa laitettasi oletuskirjoittimeksi, poista valinta Aseta oletuskirjoittimeksi.

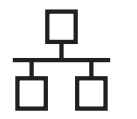

# Windows®

## 12 Lopettaminen ja käynnistäminen uudelleen

Käynnistä tietokone uudelleen napsauttamalla Valmis. Kun käynnistät tietokoneen uudelleen, sinun on kirjauduttava sisään järjestelmänvalvojan käyttöoikeuksin.

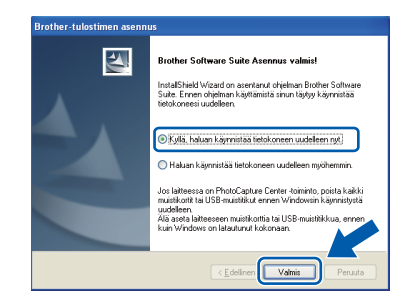

## 🖉 Vinkki

- Jos ohjelmiston asennuksen aikana tulee esiin virheviesti, suorita Asennusdiagnostiikka, joka sijaitsee kohdassa Käynnistä/ Kaikki ohjelmat/Brother/DCP-JXXX (jossa DCP-JXXX on mallisi nimi).
- Tietokoneen suojausasetukset saattavat aiheuttaa sen, että Windowsin suojauksen tai virusten torjuntaohjelman ikkuna avautuu laitetta tai sen ohjelmistoa käytettäessä. Valitse ikkunasta vaihtoehto Salli.
- Valitse Tarkista onko laiteohjelmiston päivityksiä -ikkunassa haluamasi laiteohjelmiston päivitysasetus ja napsauta OK.

## 🖉 Vinkki

Laiteohjelmiston päivitykseen tarvitaan Internetyhteys.

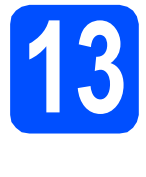

## MFL-Pro Suiten asentaminen muihin tietokoneisiin (tarvittaessa)

Jos haluat käyttää Brother-laitetta useammissa verkon tietokoneissa, asenna MFL-Pro Suite kuhunkin tietokoneeseen. Siirry vaiheeseen **11** sivulla 14. Katso myös vaihe **9** sivu 13 ennen asennusta.

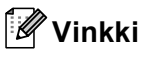

#### Verkkokäyttöoikeus (Windows<sup>®</sup>)

Laitteeseen sisältyy enintään kahden käyttäjän verkkokäyttöoikeus. Lisenssin mukaan MFL-Pro Suite ja ScanSoft™ PaperPort™11SE voidaan asentaa enintään kahteen verkossa olevaan tietokoneeseen. Jos haluat käyttää ScanSoft™ PaperPort™11SE -ohjelmaa useammassa kuin kahdessa tietokoneessa, hanki Brother NL-5 pack, joka on enintään viiden lisäkäyttäjän verkkokäyttöoikeussopimus. Jos haluat hankkia NL-5 packin, ota yhteys valtuutettuun Brotherjälleenmyyjään tai Brotherin asiakaspalveluun.

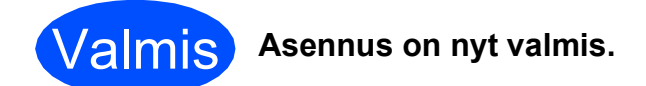

#### Siirry seuraavaan vaiheeseen

Siirry kohtaan Valinnaisten sovellusten asentaminen sivu 32.

## 🖉 Vinkki

- Jos määrität IP-osoitteen laitetta varten, ohjauspaneelissa Boot Method -asetukseksi on valittava Static. Lisätietoja on CD-ROMopaslevyllä olevassa Verkkokäyttäjän oppaassa.
- XML Paper Specification -tulostinohjain XML Paper Specification -tulostinohjain on sopivin ohjain tulostettaessa sovelluksista, jotka hyödyntävät XML Paper Specification asiakirjoja. Lataa uusin ohjain Brother Solutions Centeristä osoitteessa <u>http://solutions.brother.com/</u>

## Kiinteän verkkoyhteyden käyttäjät (vain DCP-J715W) (Mac OS X 10.4.11, 10.5.x, 10.6.x)

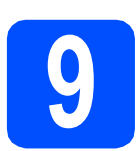

# Ennen asennusta

Varmista, että laitteeseen ja Macintoshtietokoneeseen on kytketty virta. Sinun on kirjauduttava sisään järjestelmänvalvojan käyttöoikeuksin.

### **TÄRKEÄÄ**

- Saat käyttämäsi Mac OS X -version uusimmat ohjaimet ja tiedot osoitteesta <u>http://solutions.brother.com/</u>
- Jos käytät Mac OS X -versiota 10.4.0 -10.4.10, päivitä Mac OS X -versioon 10.4.11 -10.6.x.
- Jos olet määrittänyt aiemmin laitteen langattoman verkon asetukset ja haluat määrittää sen jälkeen kiinteän verkkoliittymän, tarkista, että laitteen Verkkoliitäntä on Kiinteä verkko. Tämä asetus poistaa langattoman verkkoliitännän käytöstä. Paina laitteessa Menu. Paina ▲ tai V ja valitse Verkko ja paina OK. Paina ▲ tai V ja valitse Verkkoliitäntä ja paina OK. Paina ▲ tai V ja valitse Kiinteä verkko ja paina OK. Paina Stop/Exit.

# Verkkokaapelin kytkeminen

Nosta skannerin kantta laitteen molemmilla puolilla olevista muovisista ulokkeista molemmin käsin, kunnes kansi lukittuu vakaasti yläasentoon.

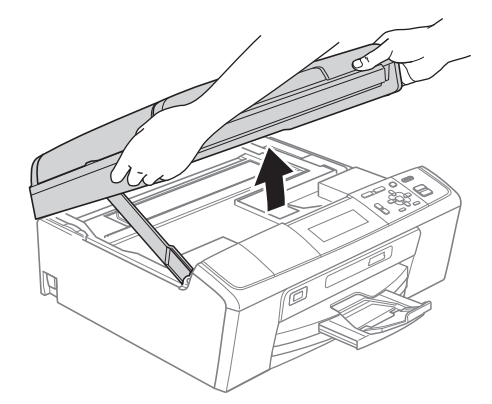

Kytke verkkokaapeli lähiverkkoliitäntään, jossa on symboli R. Lähiverkkoliitäntä sijaitsee laitteen sisällä vasemmalla, kuten alla on esitetty.

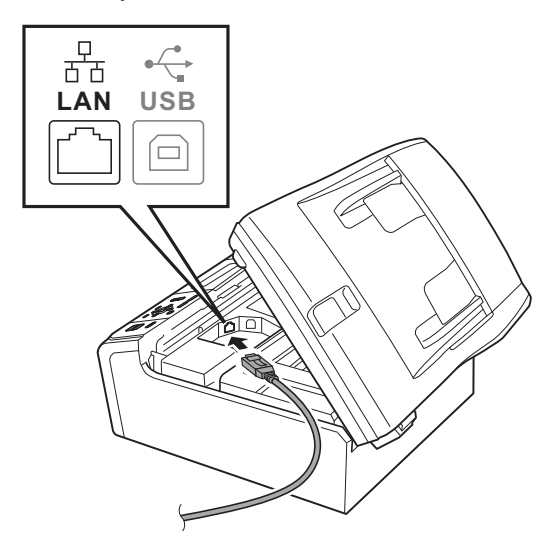

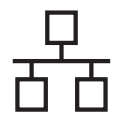

# Macintosh

C Aseta verkkokaapeli varovasti sille varattuun kouruun alla osoitetulla tavalla ja vie kaapeli kourua pitkin laitteen takaosaa kohti. Kytke sitten kaapeli verkkoon.

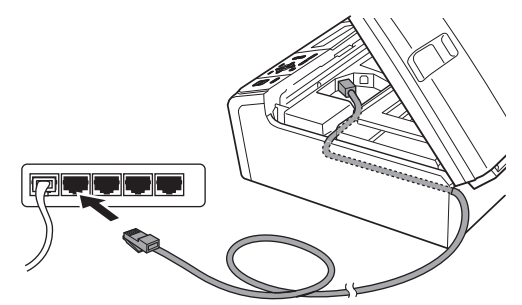

## **TÄRKEÄÄ**

Varmista, ettei kaapeli estä kantta sulkeutumasta kunnolla, koska se voi häiritä laitteen toimintaa.

## Vinkki

Jos käytät sekä USB- että verkkokaapelia, aseta kaapelit päällekkäin niille varattuun kouruun.

Nosta skannerin kantta ja vapauta salpa ①.
 Työnnä skannerin kannen tukea varovasti alaspäin ② ja sulje skannerin kansi ③.

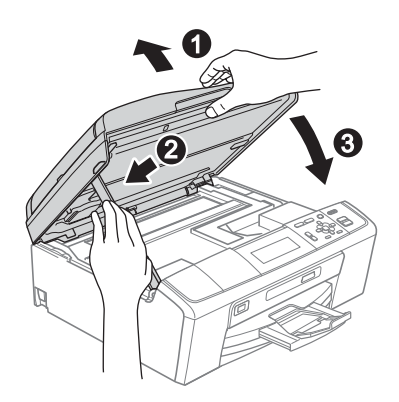

# MFL-Pro Suiten asentaminen

- Aseta laitteen mukana toimitettu CD-ROMasennuslevy CD-ROM-asemaan.
- Aloita asennus kaksoisosoittamalla kuvaketta Start Here OSX (Käynnistä tästä OSX).

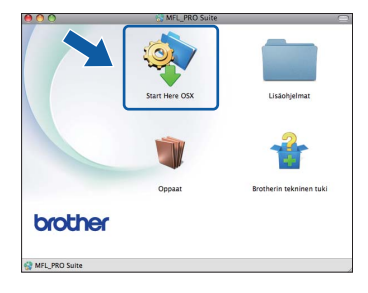

C Valitse Kiinteä verkkoyhteys ja osoita sitten Seuraava. Noudata näytön ohjeita.

| 00                  | Start Here OSX                        |                        |
|---------------------|---------------------------------------|------------------------|
| Yhteystyyppi        |                                       |                        |
| alitse yhteystyyppi | laitteelle, jonka haluat asentaa. Val | litse sitten Seuraava. |
| _                   |                                       |                        |
| O Paikkallisliitänt | ä (USB)                               |                        |
| Kiinteä verkkov     | hteys (Ethernet)                      |                        |
|                     |                                       | - And                  |
| O Langaton verk     | oyhteys                               | (( ))                  |
|                     |                                       |                        |
|                     | Peruuta                               | Seuraava               |
|                     | . c. auta                             | Jeuraara               |

- C Odota, sillä ohjelmiston asennus kestää jonkin aikaa. Asennuksen jälkeen Brother-ohjelmisto etsii Brother-laitetta.
- Jos laite on määritetty käyttämääsi verkkoa varten, valitse laite luettelosta ja osoita OK.

| 000                    | MFL_F              | PRO Suite                    |                  |  |
|------------------------|--------------------|------------------------------|------------------|--|
| Valitse laite, jonk    | a haluat asentaa   | 1.                           |                  |  |
| VINKKI: JOS NAIUAT IIS | ita laitteen manua | alisesti, osoita "Mukautet   | tu" –painiketta. |  |
| Laitteen nimi          |                    | <ul> <li>Kytkentä</li> </ul> | IP-osoite        |  |
| Denthan VVV VV         | ww.                | Varbba                       | XXX XX           |  |
| Brother XXX-XXX        |                    | Verkko                       | 2000.200         |  |
|                        |                    |                              | )4 +             |  |
| ? Mukautett            | u)                 | Peruuta                      | ОК               |  |

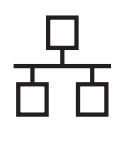

# Macintosh

## 🖉 Vinkki

- Jos laitetta ei löydy verkosta, vahvista verkkoasetukset.
- Jos tämä ikkuna aukeaa, osoita OK.

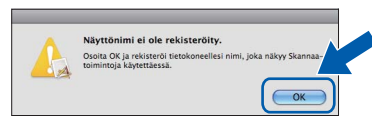

Anna Macintosh-tietokoneen korkeintaan 15 merkin mittainen **Näyttönimi** ja osoita **OK**. Siirry vaiheeseen **f**.

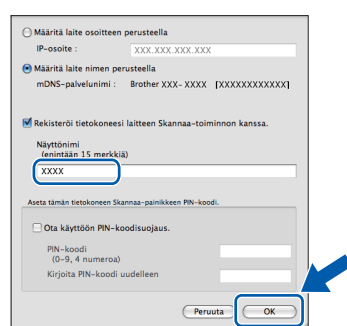

Kun **SCAN**-näppäintä painetaan ja skannaustoiminto valitaan, annettu nimi näkyy laitteen nestekidenäytössä. (Lisätietoja on *CD-ROM-opaslevyllä olevan* Ohjelmiston käyttöoppaan kohdassa Verkkoskannaus (Mallit, joissa verkkotuki on mukana).)

Kun alla oleva näyttö tulee esiin, osoita Seuraava.

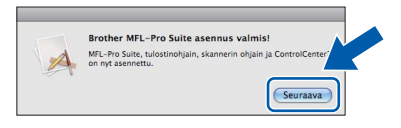

S Kun Brotherin tekninen tuki -ikkuna tulee näkyviin, lopeta asennus osoittamalla Sulje tai siirry vaiheeseen **12**.

# 2 Lataa ja asenna Presto! PageManager

Presto! PageManager -ohjelman asentaminen lisää Brother ControlCenter2 -ohjelmaan tekstintunnistustoiminnon. Valokuvia ja asiakirjoja on helppo skannata, jakaa ja järjestää Presto! PageManager -ohjelmalla.

 Siirry Presto! PageManager -ohjelman lataussivustolle osoittamalla Presto!
 PageManager -symbolia ja noudata näytön ohjeita.

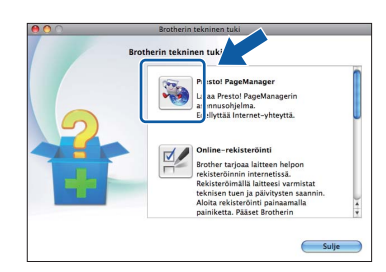

## MFL-Pro Suiten asentaminen muihin tietokoneisiin (tarvittaessa)

Jos haluat käyttää Brother-laitetta useammissa verkon tietokoneissa, asenna MFL-Pro Suite kuhunkin tietokoneeseen. Siirry vaiheeseen **11** sivulla 18. Katso myös vaihe **9** sivu 17 ennen asennusta.

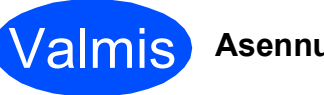

Asennus on nyt valmis.

## 🖉 Vinkki

Jos määrität IP-osoitteen laitetta varten, ohjauspaneelissa Boot Method -asetukseksi on valittava Static. Lisätietoja on CD-ROMopaslevyllä olevassa Verkkokäyttäjän oppaassa.

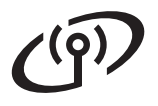

## Langattoman verkkoyhteyden käyttäjät

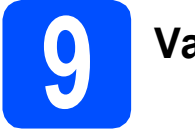

Valmistelut

Sinun on ensin määritettävä laitteen langattoman verkon asetukset, ennen kuin laite voi kommunikoida verkon tukiaseman/reitittimen kanssa. Kun laite on asetettu kommunikoimaan tukiaseman/reitittimen kanssa, verkon tietokoneet voivat käyttää laitetta. Laitteen käyttö näistä tietokoneista edellyttää, että niihin asennetaan ohjaimet ja ohjelmisto. Seuraavat kohdat kuvaavat määritys- ja asennusprosessin vaiheita.

Brother-laite kannattaa sijoittaa mahdollisimman lähelle verkon tukiasemaa/reititintä, jotta tavanomaisten asiakirjatulosteiden laatu olisi paras mahdollinen. Varmista myös, ettei laitteen ja tukiaseman/reitittimen välillä ole esteitä. Laitteiden välillä olevat suuret esineet ja seinät sekä muiden sähkölaitteiden aiheuttamat häiriöt voivat laskea verkon tiedonsiirtonopeutta.

Näiden asioiden vuoksi langaton yhteys ei ole paras vaihtoehto kaikille asiakirja- ja sovellustyypeille. Jos tulostat suuria tiedostoja, kuten tekstiä ja suuria kuvia sisältäviä monisivuisia asiakirjoja, parhaat vaihtoehdot ovat langallinen verkkoliitäntä, joka tarjoaa suuremman tiedonsiirtonopeuden ja USB-liitäntä, joka tarjoaa parhaan suoritustehon.

Vaikka Brother DCP-J715W-laitetta voidaan käyttää sekä kiinteässä että langattomassa verkossa, käytössä voi olla vain yksi yhteystapa kerrallaan.

#### **TÄRKEÄÄ**

Jos olet määrittänyt laitteen langattomat asetukset aiemmin, sinun on nollattava lähiverkkoasetukset, ennen kuin voit määrittää langattomat asetukset uudelleen.

Paina laitteen Menu-painiketta. Paina ▲ tai V ja valitse Verkko ja paina OK.

Paina ▲ tai V ja valitse Verkon nollaus ja paina OK.

Valitse Kyllä painamalla kaksi kertaa [+].

Seuraavat ohjeet ovat infrastruktuuritilaa varten (yhteys tietokoneeseen muodostetaan tukiaseman/reitittimen kautta).

#### Infrastruktuuritila

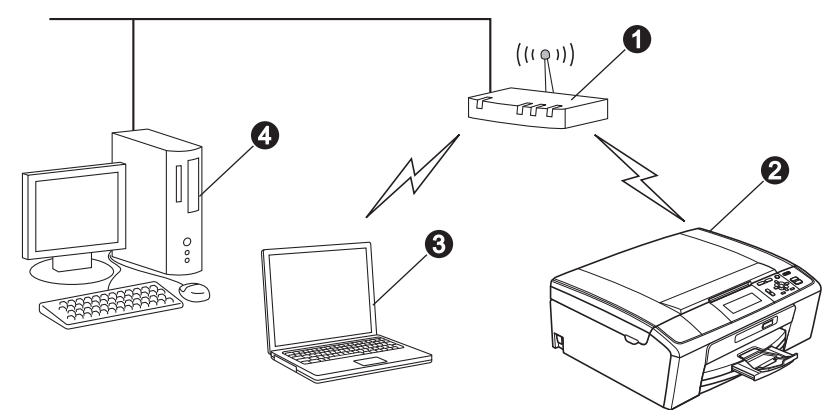

- Tukiasema/reititin
- 2 Langaton verkkolaite (laitteesi)
- Tukiasemaan/reitittimeen kytketty tietokone, jossa on käytössä langaton yhteys
- Tukiasemaan/reitittimeen kytketty tietokone, jossa on käytössä kiinteä yhteys

Varmista, että laitteen langattoman verkon asetukset on määritetty tukiasemalle/reitittimelle sopiviksi.

### 🖉 Vinkki

Voit määrittää laitteen Ad-hoc-tilaan (yhteys muodostetaan ilman tukiasemaa/reititintä tietokoneeseen, jossa on langaton toiminto) CD-ROM-opaslevyllä olevan Verkkokäyttäjän oppaan ohjeiden avulla. Voit myös ladata Verkkokäyttäjän oppaan alla olevien ohjeiden mukaan.

1 Käynnistä tietokone. Aseta CD-ROM-asennuslevy CD-ROM-asemaan.

Windows<sup>®</sup>:

- Valitse malli ja kieli. CD-ROM-levyn päävalikko tulee näyttöön. 2
- 3 Napsauta Oppaat ja noudata näytön ohjeita.

Macintosh:

2 Kaksoisosoita Oppaat ja noudata näytön ohjeita.

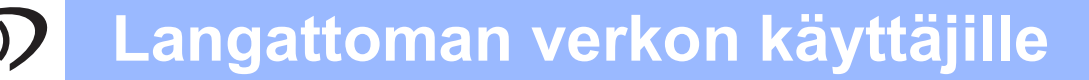

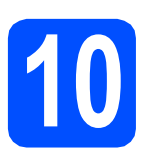

# Verkkoympäristön tarkistaminen (infrastruktuuritila)

Seuraavissa ohjeissa annetaan kaksi tapaa Brother-laitteen asennukseen langattomassa verkkoympäristössä.

Jos langaton tukiasema/reititin ei tue Wi-Fi Protected Setup (WPS)- tai AOSS™-ohjelmia, kirjoita langattoman tukiaseman/reitittimen langattomat verkkoasetukset alla olevaan tilaan.

#### 🚺 TÄRKEÄÄ

Pyydämme, ettet pyytäisi apua Brotherin asiakaspalvelusta ilman langattoman yhteyden suojaustietoja. Emme voi auttaa sinua paikantamaan verkkosi suojausasetuksia.

| Asetus                                                                                  | Kirjaa nykyiset langattoman verkon asetukset |  |
|-----------------------------------------------------------------------------------------|----------------------------------------------|--|
| Verkon nimi: (SSID/ESSID)                                                               |                                              |  |
| Salasana (verkkoavain)                                                                  |                                              |  |
| * Celeseneste eseteteen käyttää myös nimikatä verkkesyvin, syvisyssyvin tei selevesysin |                                              |  |

Salasanasta saatetaan käyttää myös nimitystä verkkoavain, suojausavain tai salausavain.

#### 🖉 Vinkki

Jos et tiedä näitä tietoja (verkon nimi [SSID/ESSID] ja salasana [verkkoavain]), et voi jatkaa langattoman verkon asetusta.

#### Näin saat nämä tiedot (verkon nimi [SSID/ESSID] ja salasana [verkkoavain]) selville

1) Perehdy tukiaseman/reitittimen mukana toimitettuihin ohjeisiin.

- 2) Verkon ensimmäinen nimi voi olla valmistajan tai mallin nimi.
- 3) Jos et tiedä suojaustietoja, ota yhteys reitittimen valmistajaan, järjestelmänvalvojaan tai Internetpalveluntarjoajaan.

Siirry seuraavaan vaiheeseen

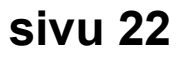

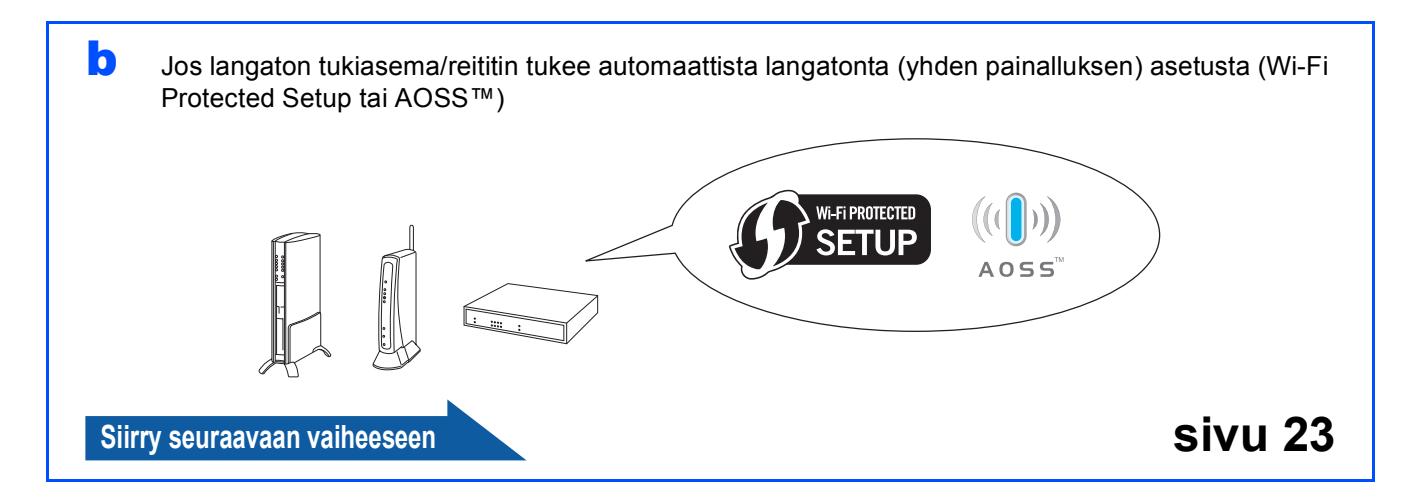

Langaton verkko

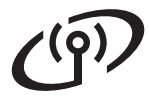

## Brother-laitteen kytkeminen langattomaan verkkoon

## Määritä langattomat asetukset (tyypillinen langaton asetus infrastruktuuritilassa)

#### Paina laitteessa Menu.

Paina ▲ tai ▼ ja valitse Verkko ja paina OK. (DCP-J715W: paina ▲ tai ▼ ja valitse WLAN ja paina OK.)

Paina ▲ tai ▼ ja valitse Ohjat. asennus ja paina OK.

Kun näyttöön tulee WLAN käyttöön? tai Verkkoliitännäksi on asetettu langaton., hyväksy valinta painamalla OK. Tämä aloittaa langattoman ohjatun asennuksen. Peruuta painamalla Stop/Exit.

Laite etsii käytettävissä olevia SSID-tunnuksia. Kun SSID-tunnusten luettelo on näkyvissä, valitse näppäimillä ▲ ja ▼ SSID-tunnus, jonka kirjoitit muistiin vaiheessa **10-a** sivu 21. Paina sitten **OK**. Jos käyttämäsi todentamis- ja salausmenetelmä edellyttää salasanaa (verkkoavainta), siirry vaiheeseen c.

> Jos todentamismenetelmä on Avoin järjestelmä ja salaustila on Ei mitään, siirry kohtaan **d**.

## 🖉 Vinkki

Kaikkien käytettävissä olevien SSID-tunnusten luettelon esittämiseen menee muutama sekunti.

Jos SSID-tunnusten luetteloa ei näytetä, varmista, että tukiasema on käynnistetty. Siirrä laite lähemmäs tukiasemaa ja aloita uudelleen kohdasta **a**.

Jos tukiasema on asetettu niin, että se ei lähetä SSID-nimeä, SSID-nimi on lisättävä manuaalisesti. Lisätietoja on CD-ROMopaslevyllä olevassa Verkkokäyttäjän oppaassa.

Kirjoita salasana (verkkoavain), jonka kirjoitit muistiin vaiheessa **10-a** sivu 21. Paina ▲, ▼, < tai ▶ ja valitse kirjain tai numero ja paina OK. (Katso lisätietoja kohdasta *Langattomien asetusten tekstin syöttö* sivulla 33.)

Kun olet syöttänyt kaikki merkit, paina ▲, ▼, ◀ tai ▶ ja valitse (K) ja paina **OK**. Ota sitten asetukset käyttöön painamalla + (Kyllä).

- Laite yrittää nyt muodostaa yhteyden langattomaan verkkoon antamillasi tiedoilla. Yhteyden muodostaminen langattomaan verkkoon voi kestää muutaman minuutin.
- Nestekidenäyttöön tulee 60 sekunnin ajaksi ilmoitus yhteyden tuloksesta, ja langattoman lähiverkon raportti tulostuu automaattisesti. Jos yhteys epäonnistui, katso tulostetun raportin virhekoodin ja katso Vianetsintä sivulla 24.

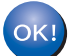

Langaton asetus on nyt valmis. Nelitasoinen osoitin laitteen nestekidenäytön yläreunassa näyttää tukiaseman/reitittimen langattoman signaalin voimakkuuden.

Asenna MFL-Pro Suite -ohjelmisto jatkamalla vaiheesta **12**.

## Windows<sup>®</sup>-käyttäjät:

Siirry seuraavaan vaiheeseen

Sivu 26

#### Macintosh-käyttäjät:

Siirry seuraavaan vaiheeseen

Sivu 30

# س Langattoman verkon käyttäjille

## Langattoman verkon asetusten määrittäminen käyttämällä automaattista langatonta (yhden painalluksen) menetelmää

Carmista, että langattomassa tukiasemassa/reitittimessä on alla esitetty Wi-Fi Protected Setup- tai AOSS™-symboli.

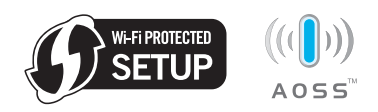

- Aseta Brother-laite Wi-Fi Protected Setup- tai AOSS™-tukiaseman tai -reitittimen toimintaalueelle. Toiminta-alue saattaa olla erilainen eri verkkoympäristöissä. Katso lisätietoja tukiaseman/reitittimen mukana toimitetuista ohjeista.
- C Paina langattoman tukiaseman/reitittimen Wi-Fi Protected Setup- tai AOSS™-painiketta. Katso ohjeet langattoman tukiaseman/reitittimen käyttöoppaasta.

### Paina laitteessa Menu.

Paina ▲ tai ▼ ja valitse Verkko ja paina OK. (DCP-J715W: paina ▲ tai ▼ ja valitse WLAN ja paina OK.)

Paina ▲ tai V ja valitse WPS/AOSS ja paina OK. Kun näyttöön tulee WLAN käyttöön? tai Verkkoliitännäksi on asetettu langaton., hyväksy valinta painamalla OK. Tämä aloittaa langattoman ohjatun asennuksen.

Tämä ominaisuus tunnistaa automaattisesti, mitä yhteystapaa (Wi-Fi Protected Setup tai AOSS™) tukiasema/reititin käyttää laitteen määrittämiseen.

## 🖉 Vinkki

Jos langaton tukiasema/reititin tukee Wi-Fi Protected Setup -menetelmää (PIN-menetelmää) ja haluat määrittää laitteen käyttämällä PIN (Personal Identification Number) -menetelmää, katso CD-ROM-opaslevyllä olevan Verkkokäyttäjän oppaan kohta Wi-Fi Protected Setup -toiminnon PIN-menetelmän käyttö. Nestekidenäyttöön tulee 60 sekunnin ajaksi ilmoitus yhteyden tuloksesta, ja langattoman lähiverkon raportti tulostuu automaattisesti. Jos yhteys epäonnistui, katso tulostetun raportin virhekoodin ja katso Vianetsintä sivulla 24.

OK!

Langaton asetus on nyt valmis. Nelitasoinen osoitin laitteen nestekidenäytön yläreunassa näyttää tukiaseman/reitittimen langattoman signaalin voimakkuuden.

# Asenna MFL-Pro Suite jatkamalla vaiheesta **12**.

## Windows<sup>®</sup>-käyttäjät:

Siirry seuraavaan vaiheeseen

Sivu 26

Macintosh-käyttäjät:

Siirry seuraavaan vaiheeseen

Sivu 30

## Vianetsintä

### **TÄRKEÄÄ**

Pyydämme, ettet pyytäisi apua Brotherin asiakaspalvelusta ilman langattoman yhteyden suojaustietoja. Emme voi auttaa sinua paikantamaan verkkosi suojausasetuksia.

# Näin saat selville langattoman yhteyden suojaustiedot (SSID ja verkkoavain)

- 1) Perehdy tukiaseman/reitittimen mukana toimitettuihin ohjeisiin.
- 2) Verkon ensimmäinen nimi voi olla valmistajan tai mallin nimi.
- Jos et tiedä suojaustietoja, ota yhteys reitittimen valmistajaan, järjestelmänvalvojaan tai Internetpalveluntarjoajaan.
- \* Verkkoavaimesta saatetaan käyttää myös nimitystä salasana, suojausavain tai salausavain.

## Langattoman lähiverkon raportti

Jos tulostunut langattoman lähiverkon raportti osoittaa, että yhteys epäonnistui, katso tulostetun raportin virhekoodi ja perehdy seuraaviin ohjeisiin.

| Virhekoodi | Suositellut ratkaisut                                                                                                    |
|------------|----------------------------------------------------------------------------------------------------|
|            | Langaton asetus ei ole käytössä, ota langaton asetus käyttöön.                                                                                                    |
|            | <ul> <li>Jos laitteeseen on kytketty lähiverkkokaapeli, irrota se ja ota laitteen langaton asetus<br/>käyttöön.</li> </ul>                                                                                                    |
| TS-01      | Paina laitteessa <b>Menu</b> .                                                                                                    |
|            | Paina ▲ tai ♥ ja valitse Verkko ja paina OK.<br>Paina ▲ tai ♥ ja valitse WLAN käytössä (DCP-J515W) tai Verkkoliitäntä (DCP-J715W)<br>ja paina OK                                                                                                    |
|            | Paina ▲ tai ▼ ja valitse Kyllä (DCP-J515W) tai WLAN (DCP-J715W) ja paina OK.<br>Paina Stop/Exit.                                                                                                    |
|            | Laite ei havaitse langatonta tukiasemaa/reititintä.                                                                                                    |
|            | 1. Tarkista seuraavat neljä kohtaa.                                                                                                    |
|            | <ul> <li>Varmista, että langattoman tukiaseman/reitittimen virta on kytketty.</li> <li>Siirrä laite esteettömälle alueelle tai lähemmäs langatonta tukiasemaa/reititintä.</li> <li>Siirrä laite väliaikaisesti noin metrin säteelle langattomasta tukiasemasta, kun määrität<br/>langattoman yhteyden asetuksia.</li> </ul> |
| TS-02      | <ul> <li>Jos langaton tukiasema/reititin käyttää MAC-osoitesuodatusta, varmista, että Brother-<br/>laitteen MAC-osoite pääsee suodattimen läpi.</li> </ul>                                                                                                    |
|            | <ol> <li>Jos näppäilit SSID- ja suojaustiedot (SSID/todentamismenetelmä/salausmenetelmä/<br/>verkkoavain) manuaalisesti, tiedot voivat olla väärin.<br/>Tarkista SSID- ja suojaustiedot ja näppäile tarvittaessa tiedot oikein.</li> </ol>                                                                                  |
|            | Vahvista katsomalla Näin saat selville langattoman yhteyden suojaustiedot (SSID ja verkkoavain) sivulla 24.                                                                                                    |

# Langattoman verkon käyttäjille

(19)

|                                                                                                    | Laite ei tue valitun langattoman tukiaseman/reitittimen käyttämiä todentamis-<br>/salausmenetelmiä.                                                                                                    |                                                                                                    |  |  |  |
|----------------------------------------------------------------------------------------------------|----------------------------------------------------------------------------------------------------|----------------------------------------------------------------------------------------------------|--|--|--|
|                                                                                                    | Vaihda langattoman tukiaseman/reitittimen todentamis- ja salausmenetelmät<br>infrastruktuuritilaa varten.<br>Tämä laite tukee seuraavia todentamismenetelmiä:                                                                                                    |                                                                                                    |  |  |  |
|                                                                                                    |                                                                                                    | Coloursman stalm "                                                                                                |  |  |  |
|                                                                                                    | Iodentamismeneteima                                                                                                    |                                                                                                    |  |  |  |
| TS-04                                                                                                    | WPA-Personal                                                                                                    |                                                                                                    |  |  |  |
|                                                                                                    | WPA2-Personal                                                                                                    | AFS                                                                                                    |  |  |  |
|                                                                                                    |                                                                                                    | WEP                                                                                                    |  |  |  |
|                                                                                                    | Avoin järjesteima                                                                                                    | Ei mitään (ilman salausta)                                                                                        |  |  |  |
|                                                                                                    | Jaettu avain                                                                                                    | WEP                                                                                                    |  |  |  |
|                                                                                                    | Jos ongelmasi ei ratkea, antama<br>Tarkista langattoman verkon ase                                                                                                    | asi SSID- tai verkkoasetukset voivat olla väärin.<br>etukset.                                                     |  |  |  |
|                                                                                                    | Vahvista katsomalla Näin saat selville langattoman yhteyden suojaustiedot (SSID ja verkkoavain) sivulla 24.                                                                                                    |                                                                                                    |  |  |  |
|                                                                                                    | Vaihda tietokoneen langattoman yhteyden asetuksen todentamis- ja salausmenetelmät ad-<br>hoc-tilaa varten.<br>Tämä laite tukee todentamismenetelmänä vain avointa järjestelmää sekä valinnaista WEP-<br>salausta.                                                                              |                                                                                                    |  |  |  |
| TS-05                                                                                                    | Suojaustiedot (SSID/verkkoavain) ovat väärin.<br>Tarkista SSID- ja suojaustiedot (verkkoavain).<br>Jos reitittimesi käyttää WEP-salausta, anna käytössä oleva avain ensimmäiseksi WEP-<br>avaimeksi. Tämä Brother-laite tukee vain ensimmäistä WEP-avainta.                                    |                                                                                                    |  |  |  |
|                                                                                                    | Vahvista katsomalla Näin saat selville langattoman yhteyden suojaustiedot (SSID ja verkkoavain) sivulla 24.                                                                                                    |                                                                                                    |  |  |  |
| Langattoman yhteyden suojaustiedot<br>(todentamismenetelmä/salausmenetelmä/verkkoavain) ovat väärin.<br>Tarkista langattoman yhteyden suojaustiedot<br>(todentamismenetelmä/salausmenetelmä/verkkoavain) TS-04-kohdan tauluk<br>TS-06 Jos reitittimesi käyttää WEP-salausta, anna käytössä oleva avain ensimmäis<br>avaimeksi. Tämä Brother-laite tukee vain ensimmäistä WEP-avainta. |                                                                                                    |                                                                                                    |  |  |  |
|                                                                                                    | Vahvista katsomalla Näin saat selville langattoman yhteyden suojaustiedot (SSID ja verkkoavain) sivulla 24.                                                                                                    |                                                                                                    |  |  |  |
|                                                                                                    | Laite ei havaitse langatonta tukia                                                                                                    | asemaa/reititintä, jossa on WPS tai AOSS™ käytössä.                                                               |  |  |  |
| TS-07                                                                                                    | Jos haluat määrittää langattoman yhteyden asetukset<br>käyttämällä WPS:ää tai AOSS™:ää, sinun on käytettävä sekä<br>laitettasi että langatonta tukiasemaa/reititintä.<br>Varmista, että langaton tukiasema/reititin tukee WPS:ää tai<br>AOSS™:ää ja yritä uudestaan.                           |                                                                                                    |  |  |  |
|                                                                                                    | Jos et tiedä, miten langatonta tu<br>WPS:n tai AOSS™:n avulla, per<br>tukiaseman/reitittimen mukana t<br>langattoman tukiaseman/reitittim<br>verkonvalvojalta.                                                                                                    | kiasemaa/reititintä käytetään<br>rehdy langattoman<br>oimitettuihin ohjeisiin, kysy<br>nen valmistajalta tai kysy |  |  |  |
|                                                                                                    | Laite havaitsi kaksi tai useampia langattomia tukiasemia, joissa on WPS tai AOSS™<br>käytössä.                                                                                                    |                                                                                                    |  |  |  |
| TS-08                                                                                                    | <ul> <li>Varmista, että toiminta-alueella vain yhdessä langattomassa tukiasemassa/reitittimessä<br/>on WPS- tai AOSS™-menetelmä käytössä ja yritä uudestaan.</li> <li>Yritä käynnistää uudestaan muutaman minuutin kuluttua, jotta muut tukiasemat eivät<br/>aiheuttaisi häiriöitä.</li> </ul> |                                                                                                    |  |  |  |

Langaton verkko

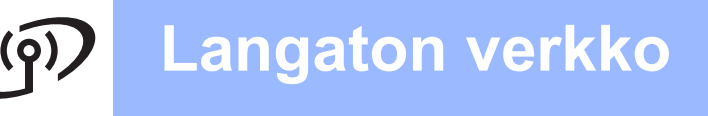

# Ohjainten ja ohjelmien asentaminen (Windows<sup>®</sup> 2000 Professional/XP/XP Professional x64 Edition/ Windows Vista<sup>®</sup>/Windows<sup>®</sup> 7)

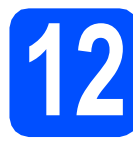

# Ennen asennusta

Varmista, että tietokoneeseen on kytketty virta ja että olet kirjautunut sisään järjestelmänvalvojan käyttöoikeuksin.

#### **TÄRKEÄÄ**

- Uusimmat ohjaimet ja tiedot saat osoitteesta http://solutions.brother.com/
- Jos tietokoneessa on käynnissä ohjelmia, sulje ne.
- Näytöt saattavat olla erilaisia eri käyttöjärjestelmissä.

# **13** MFL-Pro Suiten asentaminen

Aseta laitteen mukana toimitettu CD-ROMasennuslevy CD-ROM-asemaan. Jos näyttöön tulee ikkuna, jossa kysytään mallin nimeä, valitse oma mallisi. Jos näyttöön tulee kielivalintaikkuna, valitse suomi.

## 🖉 Vinkki

Jos Brother-näyttö ei tule esiin automaattisesti, mene kohtaan **Oma tietokone (Tietokone)**, kaksoisnapsauta CD-ROM-kuvaketta ja sitten **start.exe**-tiedostoa. CD-ROM-levyn päävalikko tulee näyttöön. Napsauta Asenna MFL-Pro Suite ja napsauta sitten Kyllä, jos hyväksyt käyttöoikeussopimukset. Noudata näytön ohjeita.

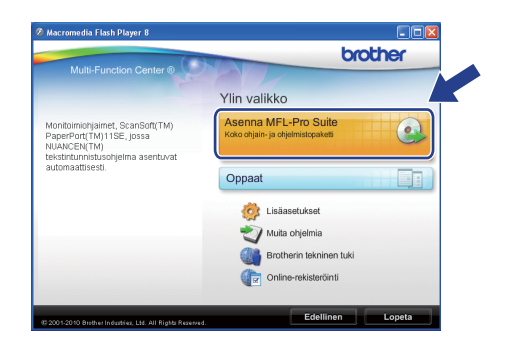

## 🖉 Vinkki

 Kun näyttöön tulee tämä ikkuna, napsauta OK ja käynnistä tietokone uudelleen.

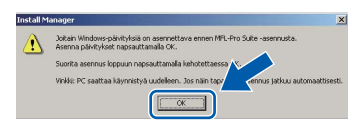

- Jos asennus ei jatku automaattisesti, avaa päävalikko uudelleen avaamalla ja sulkemalla CD-ROM-levyasema tai kaksoisnapsauttamalla start.exe-tiedostoa levyn juurihakemistossa. Jatka MFL-Pro Suiten asentamista vaiheesta b.
- Jos olet Windows Vista<sup>®</sup>- tai Windows<sup>®</sup> 7 käyttäjä ja näyttöön tulee Käyttäjätilien valvonta, napsauta Salli tai Kyllä.

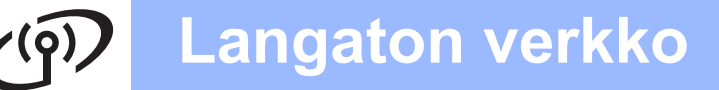

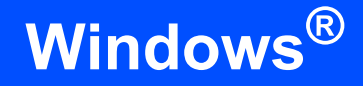

C Valitse Langaton verkkoyhteys ja napsauta sen jälkeen Seuraava.

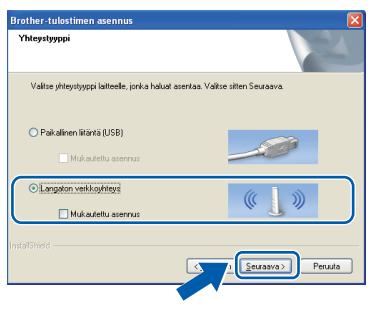

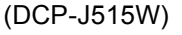

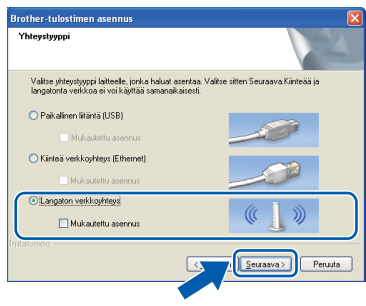

(DCP-J715W)

Kun tämä näyttö tulee esiin, valitse Muuta palomuurin porttiasetuksia siten, että verkkoyhteys on mahdollinen ja jatka asennusta. (Suositeltu vaihtoehto).
 Napsauta Seuraava. (Ei koske Windows<sup>®</sup> 2000 -käyttäjiä)

| Brothe           | r-tulostimen asennus 🛛 👔                                                                                                    |
|------------------|----------------------------------------------------------------------------------------------------|
| Palor            | uuri-/virustorjuntaohjelma havailtu                                                                                                    |
| Wi<br>Jot<br>Jot | ndowsin palomuuri autkaa suojelemaan tietokonettasi.<br>kul bitteen verkik-oominaisuudet eivät toimi voimassa olevilla palomuuriasetuksilla. Jotta<br>teen kalkkii verkikoominaisuudet toiminivat, tulee jotakkin Windowsin palomuurin<br>titasetuksia muutka. |
| 0                | Muuta palomuurin porttiasetuksia siten, että verkkoyhteys on mahdoliinen ja jatka<br>asennusta. (Suositeltu vaihtoehto)                                                                                                    |
| 0                | Jatka asennusta muuttamatta Windowsin palomuuriasetuksia. Uoitakin<br>verkko-ominaisuuksia ei ole mahdollista käyttää )                                                                                                    |
| Vir              | ustorjuntaohjelmien käyttäjille:                                                                                                    |
| Jos<br>ase       | s käytät viiustorjuntaohjelmaa, asernuksen aikana saattaa tulla esiin varoitusikkuna. Jalka<br>rmusta valitsemalla "sali".                                                                                                    |
| nstallShir       | (Edelinen Souraava) Peruda                                                                                                    |

Jos käytössä on muu kuin Windows<sup>®</sup>palomuuri tai Windows<sup>®</sup>-palomuuri ei ole käytössä, tämä näyttö saattaa tulla esiin.

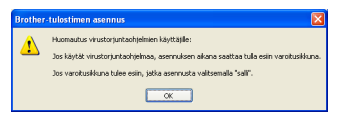

Katso lisätietoja seuraavien verkkoporttien lisäämisestä palomuuriohjelman mukana toimitetuista ohjeista.

- Lisää UDP-portti 54925 verkkoskannausta varten.
- Mikäli sinulla on vielä ongelmia verkkoyhteyden kanssa, lisää UDP-portti 137.

 Valitse laite luettelosta ja napsauta sitten Seuraava.

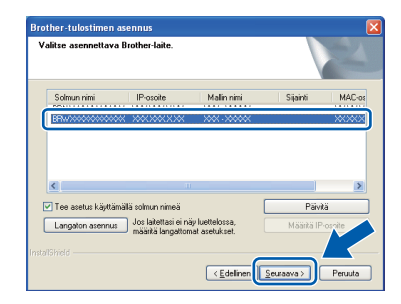

## 🖉 Vinkki

 Jos langattomien asetusten määrittäminen epäonnistuu, langattoman laitteen ohjattu asennus tulee näkyviin MFL-Pro Suiten asennuksen aikana.

Vahvista asetukset noudattamalla näytön ohjeita. Jos tämä virhe esiintyy, palaa vaiheeseen **10-a** sivu 21 ja tee langattoman yhteyden asetukset uudelleen.

| ijarra tangarraman tarreen                                | useinnus                                                |                                         |
|-----------------------------------------------------------|---------------------------------------------------------|-----------------------------------------|
| Langattoman laittee                                       | n asennus                                               | (((( @)                                 |
| Voit käyttää WPS- tai AOSS<br>määrittämisessä, jos käytös | -tekniikkaa apuna tämän l<br>sä oleva tukiasema tukee i | angattoman laitteen asetusten<br>iiitä. |
| 🔿 Kyllä, tukiasema tuke                                   | e WPS- tai AOSS-tekniikk                                | aa ja haluan käyttää niitä.             |
| ⊙[E]                                                      |                                                         | ((()))<br>Aoss"                         |
| Jos käytät WPS- tai AOS<br>Pika-asennusopas valmiir       | S-tekniikkaa, pidä tukiase<br>na.                       | man käyttöohjeet ja laitteen            |
|                                                           |                                                         |                                         |
| Ohio                                                      | C Edul                                                  | an Serraava > Peninta                   |

 Jos käytät WEP-salausta ja nestekidenäytössä näkyy Kytketty, mutta laitetta ei löydy, varmista, että olet syöttänyt WEP-avaimen oikein. WEP-avain on merkkikokoriippuvainen.

# Langaton verkko

# Windows®

Brother-ohjainten asennus alkaa automaattisesti. Asennusikkunat tulevat näyttöön toinen toisensa jälkeen.

### **TÄRKEÄÄ**

ÄLÄ sulje näitä ikkunoita asennuksen aikana. Ikkunoiden esiin tulemiseen saattaa kulua muutama sekunti.

## 🖉 Vinkki

Windows Vista<sup>®</sup>- ja Windows<sup>®</sup> 7 -käyttäjät: kun **Windowsin suojaus** -näyttö tulee esiin, valitse valintaruutu ja suorita asennus loppuun napsauttamalla **Asenna.** 

- Skun Käyttöoppaat-ikkuna näkyy näytössä, napsauta Katso oppaat Internetissä painiketta, jos haluat ladata oppaat, ja noudata näytön ohjeita. Voit myös katsella oppaita CD-ROM-opaslevyllä.
- Kun Internet-rekisteröinti-ikkuna tulee näyttöön, tee valintasi ja noudata näytön ohjeita.
- Jos et halua asettaa laitettasi oletuskirjoittimeksi, poista valinta Aseta oletuskirjoittimeksi.

## Lopettaminen ja käynnistäminen uudelleen

Käynnistä tietokone uudelleen napsauttamalla Valmis. Kun käynnistät tietokoneen uudelleen, sinun on kirjauduttava sisään järjestelmänvalvojan käyttöoikeuksin.

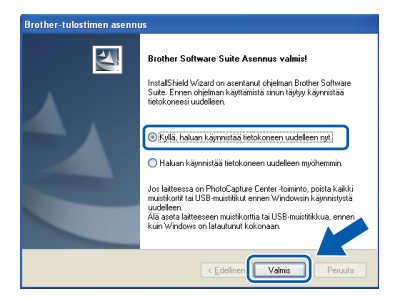

## 🖉 Vinkki

- Jos ohjelmiston asennuksen aikana tulee esiin virheviesti, suorita Asennusdiagnostiikka, joka sijaitsee kohdassa Käynnistä/ Kaikki ohjelmat/Brother/DCP-JXXX (jossa DCP-JXXX on mallisi nimi).
- Tietokoneen suojausasetukset saattavat aiheuttaa sen, että Windowsin suojauksen tai virusten torjuntaohjelman ikkuna avautuu laitetta tai sen ohjelmistoa käytettäessä. Valitse ikkunasta vaihtoehto Salli.
- Valitse Tarkista onko laiteohjelmiston päivityksiä -ikkunassa haluamasi laiteohjelmiston päivitysasetus ja napsauta OK.

## 🖉 Vinkki

Laiteohjelmiston päivitykseen tarvitaan Internetyhteys.

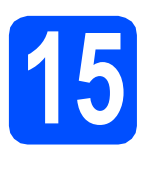

## MFL-Pro Suiten asentaminen muihin tietokoneisiin (tarvittaessa)

Jos haluat käyttää Brother-laitetta useammissa verkon tietokoneissa, asenna MFL-Pro Suite kuhunkin tietokoneeseen. Siirry vaiheeseen **12** sivulla 26.

## 🖉 Vinkki

#### Verkkokäyttöoikeus (Windows<sup>®</sup>) (vain DCP-J715W)

Laitteeseen sisältyy enintään kahden käyttäjän verkkokäyttöoikeus. Lisenssin mukaan MFL-Pro Suite ja ScanSoft™ PaperPort™11SE voidaan asentaa enintään kahteen verkossa olevaan tietokoneeseen. Jos haluat käyttää ScanSoft™ PaperPort™11SE -ohjelmaa useammassa kuin kahdessa tietokoneessa, hanki Brother NL-5 pack, joka on enintään viiden lisäkäyttäjän verkkokäyttöoikeussopimus. Jos haluat hankkia NL-5 packin, ota yhteys valtuutettuun Brotherjälleenmyyjään tai Brotherin asiakaspalveluun.

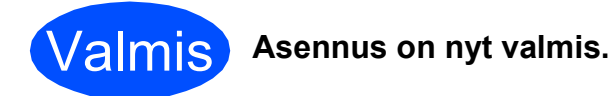

#### Siirry seuraavaan vaiheeseen

# Siirry kohtaan Valinnaisten sovellusten asentaminen sivu 32.

## 🖉 Vinkki

- Jos määrität IP-osoitteen laitetta varten, ohjauspaneelissa Boot Method -asetukseksi on valittava Static. Lisätietoja on CD-ROMopaslevyllä olevassa Verkkokäyttäjän oppaassa.
- XML Paper Specification -tulostinohjain XML Paper Specification -tulostinohjain on sopivin ohjain tulostettaessa sovelluksista, jotka hyödyntävät XML Paper Specification asiakirjoja. Lataa uusin ohjain Brother Solutions Centeristä osoitteessa http://solutions.brother.com/

Windows<sup>®</sup> Macintosh Langaton verkko

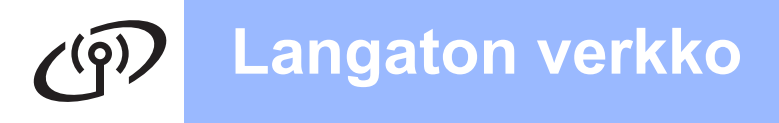

# Macintosh

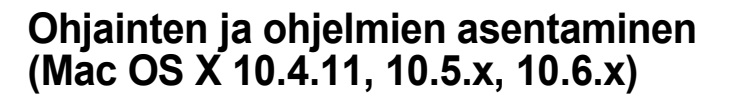

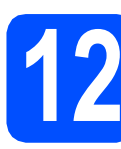

# Ennen asennusta

Varmista, että laitteeseen ja Macintoshtietokoneeseen on kytketty virta. Sinun on kirjauduttava sisään järjestelmänvalvojan käyttöoikeuksin.

#### **TÄRKEÄÄ**

- Saat käyttämäsi Mac OS X -version uusimmat ohjaimet ja tiedot osoitteesta <u>http://solutions.brother.com/</u>
- Jos käytät Mac OS X -versiota 10.4.0 -10.4.10, päivitä Mac OS X -versioon 10.4.11 -10.6.x.

# **13** MFL-Pro Suiten asentaminen

- Aseta laitteen mukana toimitettu CD-ROMasennuslevy CD-ROM-asemaan.
- Aloita asennus kaksoisosoittamalla kuvaketta Start Here OSX (Käynnistä tästä OSX).

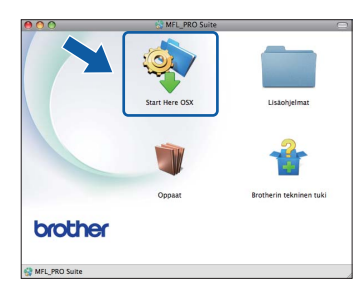

Valitse **Langaton verkkoyhteys** ja osoita sitten **Seuraava**.

С

|                          | Start Here OSA                     |                        |
|--------------------------|------------------------------------|------------------------|
| Yhteystyyppi             |                                    |                        |
| Valitse yhteystyyppi lai | tteelle, jonka haluat asentaa. Val | litse sitten Seuraava. |
| O Paikkallisliitäntä     | (USB)                              |                        |
| Langaton verkko          | vhteys                             | (( ] ))                |
|                          | Peruuta                            | Seuraava               |

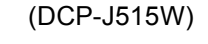

| e, jonka haluat asentaa. Valitse | sitten Seuraava. |
|----------------------------------|------------------|
| e, jonka haluat asentaa. Valitse | sitten Seuraava. |
|                                  |                  |
|                                  |                  |
| Ethernet)                        |                  |
| 5                                | (( ] ))          |
| ( Peruuta )                      | Seuraava         |
|                                  |                  |
|                                  | Ethernet)        |

(DCP-J715W)

Brother-ohjelmisto etsii Brother-laitetta langattomasta verkosta. Jos laite on määritetty käyttämääsi verkkoa varten, valitse asennettava laite luettelosta ja osoita Seuraava.

| 00                      | Start Here OSX                                                    |
|-------------------------|-------------------------------------------------------------------|
| alitse laite, jo        | nka haluat asentaa.                                               |
| s laitetta ei ole luett | telossa, määritä langaton asetus Setup (Asetukset) –painikkeella. |
|                         |                                                                   |
| Brother XXX-XXXXX       | x X00XX00XXX                                                      |
|                         |                                                                   |
|                         |                                                                   |
|                         |                                                                   |
|                         |                                                                   |
|                         | Asetukset                                                         |
|                         |                                                                   |
|                         |                                                                   |
|                         | Peruuta Takaisin Seuraava                                         |

## 🖉 Vinkki

Jos langattomien asetusten määrittäminen epäonnistuu, langattoman laitteen ohjattu asennus tulee näkyviin MFL-Pro Suiten asennuksen aikana. Vahvista asetukset noudattamalla näytön ohjeita. Jos tämä virhe esiintyy, palaa vaiheeseen **10-a** sivu 21 ja tee langattoman yhteyden asetukset uudelleen.

| Ohjattu langattoman                                                                               | laitteen asennus                               |
|---------------------------------------------------------------------------------------------------|------------------------------------------------|
| angattoman laitteen asennus                                                                       | ((( G)                                         |
| Voit käyttää WPS- tai AOSS-tekniikkaa apuna tämän la<br>jos käytössä oleva tukiasema tukee niitä. | angattoman laitteen asetusten määrittämisessä, |
| • Kyllä, tukiasema tukee WPS- tai AOSS-tekniikka                                                  | a ja haluan käyttää niitä.                     |
| 0.6                                                                                               |                                                |
|                                                                                                   | ((())))<br>Aoss                                |
| Jos käytät WPS- tai AOSS-tekniikkaa, pidä tukiasem<br>valmiina.                                   | an käyttöohjeet ja laitteen Pika-asennusopas   |
|                                                                                                   |                                                |
| Ohje < Edel                                                                                       | linen Seuraava > Peruuta                       |

# Langaton verkko

# Macintosh

Odota, sillä ohjelmiston asennus kestää jonkin aikaa. Kun asennus on valmis, näkyviin tulee tämä ikkuna.

Valitse laite luettelosta ja osoita sitten OK.

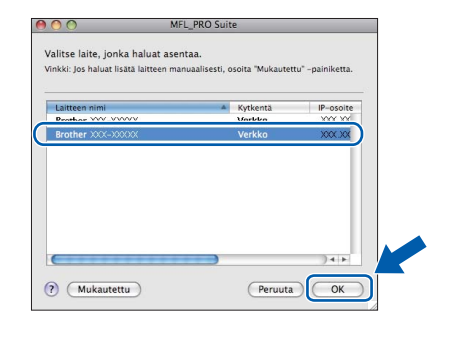

## 🖉 Vinkki

Jos tämä ikkuna aukeaa, osoita OK.

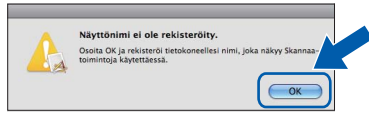

Anna Macintosh-tietokoneen korkeintaan 15 merkin mittainen Näyttönimi ja osoita OK. Siirry vaiheeseen f.

| IP-osoite :                                                                                                    | XXX.XXX.XXX.XXX                                     |
|----------------------------------------------------------------------------------------------------|-----------------------------------------------------|
| Määritä laite nimen p                                                                                                    | erusteella                                          |
| mDNS-palvelunimi :                                                                                                    | Brother XXX- XXXX XXXXXXXXXXXXXXXX                  |
|                                                                                                    |                                                     |
| Rekisteröi tietokonee                                                                                                    | si laitteen Skannaa-toiminnon kanssa.               |
|                                                                                                    |                                                     |
|                                                                                                    |                                                     |
| Näyttönimi<br>(enintään 15 merkk                                                                                            | iā)                                                 |
| Näyttönimi<br>(enintään 15 merkk                                                                                            | iā)                                                 |
| Näyttönimi<br>(enintään 15 merkk<br>XXXX                                                                                    | ia)                                                 |
| Näyttönimi<br>(enintään 15 merkk<br>XXXX                                                                                    | iä)                                                 |
| Näyttönimi<br>(enintään 15 merkk<br>XXXX<br>seta tämän tietokoneen Si                                                       | iä)<br>kannaa-painikkeen PIN-koodi.                 |
| Näyttönimi<br>(enintään 15 merkk<br>XXXX<br>seta tämän tietokoneen Si<br>Ota käyttöön PIN-+                                 | iä)<br>kannaa-painikkeen PN-koodi.<br>koodisuojaus. |
| Näyttönimi<br>(enintään 15 merkk<br>XXXX<br>seta tämän tietokoneen Si<br>Ota käyttöön PIN-k                                 | iä)<br>kannaa-painikkeen PN-koodi.<br>koodisuojaus. |
| Näyttönimi<br>(enintään 15 merkk<br>XXXX<br>seta tämän tietokoneen Si<br>Ota käyttöön PIN-k<br>PIN-koodi<br>(0-9, 4 numeroa | iä)<br>kannaa-palnikkeen MN-koodi.<br>koodisuojaus. |

Kun SCAN-näppäintä painetaan ja skannaustoiminto valitaan, annettu nimi näkyy laitteen nestekidenäytössä. (Lisätietoja on CD-ROM-opaslevyllä olevan Ohjelmiston käyttöoppaan kohdassa Verkkoskannaus (Mallit, joissa verkkotuki on mukana).)

Kun alla oleva näyttö tulee esiin, osoita Seuraava.

|   | Brother MFL-Pro Suite asennus valmis!                                                 |
|---|---------------------------------------------------------------------------------------|
| A | MFL-Pro Suite, tulostinohjain, skannerin ohjain ja ControlCenter<br>on nyt asennettu. |
| - |                                                                                       |

g Kun Brotherin tekninen tuki -ikkuna tulee näkyviin, lopeta asennus osoittamalla Sulie tai siirry vaiheeseen 14.

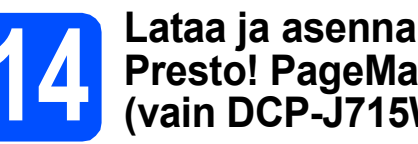

# Presto! PageManager (vain DCP-J715W)

Presto! PageManager -ohjelman asentaminen lisää Brother ControlCenter2 -ohjelmaan tekstintunnistustoiminnon. Valokuvia ja asiakirjoja on helppo skannata, jakaa ja järjestää Presto! PageManager -ohjelmalla.

а Siirry Presto! PageManager -ohjelman lataussivustolle osoittamalla Presto! PageManager -symbolia ja noudata näytön ohjeita.

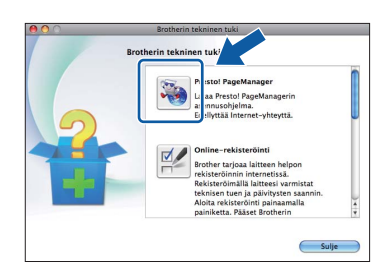

## MFL-Pro Suiten asentaminen muihin tietokoneisiin (tarvittaessa)

Jos haluat käyttää Brother-laitetta useammissa verkon tietokoneissa, asenna MFL-Pro Suite kuhunkin tietokoneeseen. Siirry vaiheeseen 12 sivulla 30.

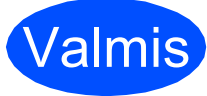

Asennus on nyt valmis.

## 🖉 Vinkki

Jos määrität IP-osoitteen laitetta varten, ohjauspaneelissa Boot Method -asetukseksi on valittava Static. Lisätietoja on CD-ROMopaslevyllä olevassa Verkkokäyttäjän oppaassa.

# Asenna lisäohjelmat

# Windows®

## Reallusion, Inc:n tukeman FaceFilter Studion / BookScanin ja Whiteboard Suiten asentaminen

**FaceFilter Studio** on helppokäyttöinen reunattomien valokuvien tulostussovellus. FaceFilter Studion avulla voit myös muokata valokuvien tietoja ja lisätä niihin tehosteita, kuten punasilmäisyyden poiston tai ihonvärin korostuksen.

**BookScan Enhancer** -ohjelmisto korjaa kirjoista skannatut kuvat automaattisesti.

Whiteboard Enhancer -ohjelmisto puhdistaa ja korostaa tussitaulukuvien tekstiä ja kuvia.

### **TÄRKEÄÄ**

- Laitteen on oltava päällä ja kytkettynä tietokoneeseen.
- Tietokoneen on oltava yhteydessä Internetiin.
- Varmista, että olet kirjautunut sisään järjestelmänvalvojan oikeuksin.
- Tätä sovellusta ei voida käyttää Windows Server<sup>®</sup> 2003/2008 -sarjan käyttöjärjestelmissä.
- Avaa päävalikko uudelleen avaamalla ja sulkemalla CD-ROM-levyasema tai kaksoisnapsauttamalla start.exe-tiedostoa levyn juurihakemistossa.
- CD-ROM-levyn päävalikko tulee näyttöön.
   Valitse kieli ja napsauta sitten Muita ohjelmia.

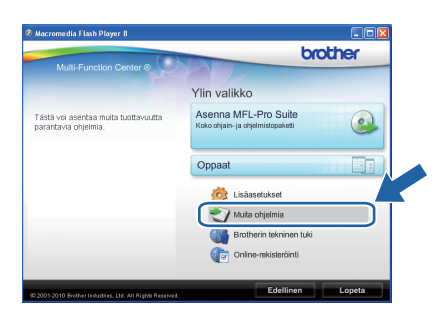

 Napsauta asennettavan sovelluksen painiketta.

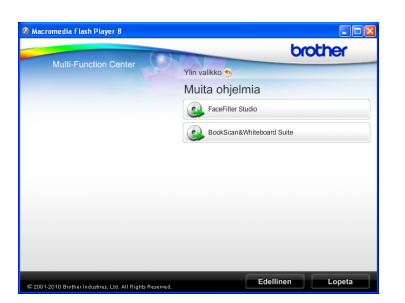

d

Palaa Muita ohjelmia -näyttöön, jos haluat asentaa lisää ohjelmia.

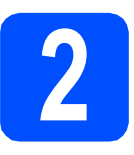

## FaceFilter Studio Help (Ohje) -toiminnon asentaminen

Saat ohjeet FaceFilter Studion asentamista varten, kun lataat ja asennat FaceFilter Studio Help (Ohje) ohjelman.

- Käynnistä FaceFilter Studio valitsemalla tietokoneesta Käynnistä/ Kaikki ohjelmat/Reallusion/ FaceFilter Studio.
- Napsauta -painiketta näytön oikeassa yläreunassa.
- Siirry Reallusionin web-sivuston päivitysosaan napsauttamalla Check for updates (Tarkista päivitykset).

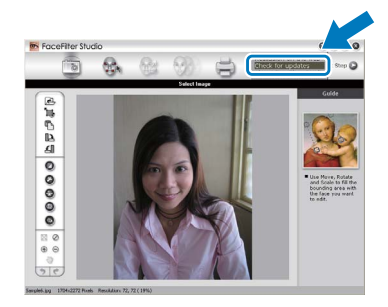

- Napsauta **Download** (Lataa) -painiketta ja valitse kansio, johon tallennat tiedoston.
- Sulje FaceFilter Studio, ennen kuin käynnistät FaceFilter Studio Help (Ohje)
   -asennusohjelman.
   Kaksoisnapsauta määrittämääsi kansioon ladattua tiedostoa ja noudata näytön asennusohjeita.

## 🖉 Vinkki

Kun haluat näyttää täydellisen FaceFilter Studio ohjeen, valitse tietokoneesta **Käynnistä**/ **Kaikki ohjelmat/Reallusion/FaceFilter Studio/ FaceFilter Studio Help**.

## Verkkoasetusten palauttaminen tehdasasetuksiin

Jos haluat palauttaa kaikki sisäisen tulostus- ja skannauspalvelimen verkkoasetukset tehtaalla säädettyihin oletusasetuksiin, noudata seuraavia ohjeita.

- Varmista, ettei laite suorita parhaillaan jotain tehtävää. Irrota sen jälkeen laitteesta kaikki kaapelit (sähköjohtoa lukuun ottamatta).
- D Paina Menu.
- C Paina **▲** tai **▼** ja valitse Verkko. Paina OK.
- Paina ▲ tai ▼ ja valitse Verkon nollaus. Paina OK.
- 😑 🛛 Paina 🕂 ja valitse Kyllä.
- 🕇 🔹 Paina 🕂 ja valitse куllä.
- Laite käynnistyy uudelleen. Kun se on käyttövalmis, kytke kaapelit takaisin paikoilleen.

## Langattomien asetusten tekstin syöttö

Paina ▲, ▼, < tai ▶ ja valitse kirjain ja paina OK. Valitse Al@ ja paina OK, niin voit vaihtaa isojen kirjainten, pienten kirjainten ja erikoismerkkien välillä.

| SSID                | Valmis ⇒ OK       |
|---------------------|-------------------|
| _                   |                   |
| 0 1 2 3 4 5 6 7 8 9 | X                 |
| ABCDEFGHIJ          | A1@               |
| K L M N O P Q R S T | $\langle \rangle$ |
| UVWXYZ              | OK                |

#### Välilyöntien lisääminen

Kun haluat lisätä välilyönnin, valitse erikoismerkit. Paina sitten ▲, ▼, < tai > ja valitse 📰 ja paina OK.

#### Virheiden korjaaminen

Jos syötit väärän kirjaimen ja haluat vaihtaa sen, paina ▲, ▼, ◀ tai ▶ ja valitse 😭 tai D. Siirrä kohdistin väärän merkin alle painamalla useaan kertaan **OK**. Paina sitten ▲, ▼, ◀ tai ▶ ja valitse 🖂 ja paina **OK**. Syötä oikea kirjain uudelleen.

# Vaihdettavat tarvikkeet

Nestekidenäyttöön tulee virheviesti, kun on aika vaihtaa värikasetit. Katso lisätietoja laitteen värikaseteista osoitteesta <u>http://www.brother.com/original/</u> tai ota yhteys Brother-jälleenmyyjään.

## Värikasetti

| Musta                | Keltainen           | Syaani              | Magenta             |
|----------------------|---------------------|---------------------|---------------------|
| LC985BK (DCP-J515W)  | LC985Y (DCP-J515W)  | LC985C (DCP-J515W)  | LC985M (DCP-J515W)  |
|                      |                     |                     |                     |
| LC1100BK (DCP-J715W) | LC1100Y (DCP-J715W) | LC1100C (DCP-J715W) | LC1100M (DCP-J715W) |
|                      |                     |                     |                     |

#### Mikä Innobella™ on?

Innobella<sup>™</sup> on alkuperäisten Brother-tarvikkeiden tuotemerkki.

Nimi "Innobella™" tulee sanoista "Innovation" (innovaatio) ja "Bella" (kaunis italiaksi). Se edustaa innovatiivista teknologiaa, joka tuottaa kauniita ja kestäviä tulosteita.

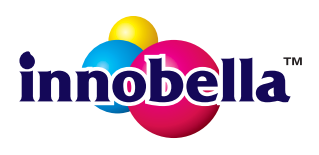

#### Tavaramerkit

Brother-logo on Brother Industries, Ltd:n rekisteröity tavaramerkki.

Brother on Brother Industries, Ltd:n rekisteröity tavaramerkki.

Multi-Function Link on Brother International Corporationin rekisteröity tavaramerkki.

Windows Vista on Microsoft Corporationin rekisteröity tavaramerkki tai tavaramerkki Yhdysvalloissa ja muissa maissa.

Microsoft, Windows, Windows Server ja Internet Explorer ovat Microsoft Corporationin rekisteröityjä tavaramerkkejä Yhdysvalloissa ja/tai muissa maissa.

Apple, Macintosh ja Safari ovat Apple Inc:n tavaramerkkejä, jotka on rekisteröity Yhdysvalloissa ja muissa maissa.

Nuance, Nuance-logo, PaperPort ja ScanSoft ovat Nuance Communications, Inc:n tai sen tytäryhtiöiden tavaramerkkejä tai rekisteröityjä tavaramerkkejä Yhdysvalloissa ja/tai muissa maissa.

FaceFilter Studio on Reallusion, Inc:n tavaramerkki.

AOSS on Buffalo Inc:n tavaramerkki.

Wi-Fi, WPA, WPA2, Wi-Fi Protected Access ja Wi-Fi Protected Setup ovat joko Wi-Fi Alliancen tavaramerkkejä tai rekisteröityjä tavaramerkkejä Yhdysvalloissa ja/tai muissa maissa.

Jokaisella yhtiöllä, jonka ohjelmiston nimi on mainittu tässä käyttöoppaassa, on erityinen ohjelmiston käyttöoikeussopimus.

# Kaikki Brother-tuotteissa näkyvät yritysten kauppanimet ja tuotenimet, niihin liittyvät asiakirjat ja muu aineisto ovat kaikki kyseisten yritysten tavaramerkkejä tai rekisteröityjä tavaramerkkejä.

#### Laadinta ja julkaisu

Tämä käyttöopas on laadittu ja julkaistu Brother Industries, Ltd:n valvonnassa, ja se sisältää tuotteen uusimman kuvauksen ja tekniset tiedot. Tämän käyttöohjeen sisältöä ja tuotteen teknisiä tietoja voidaan muuttaa ilman erillistä ilmoitusta.

Brother pidättää oikeuden muuttaa tässä mainittuja teknisiä tietoja ja aineistoa siitä ilmoittamatta, eikä vastaa mistään vahingoista (mukaan lukien välilliset vahingot), jotka aiheutuvat luottamuksesta esitettyyn aineistoon, mukaan lukien painovirheet tai muut julkaisuun liittyvät virheet, kuitenkaan niihin rajoittumatta.

#### Tekijänoikeudet ja lisenssit

©2010 Brother Industries, Ltd. Kaikki oikeudet pidätetään. Tämä tuote sisältää seuraavien yritysten kehittämiä ohjelmistoja: ©1983-1998 PACIFIC SOFTWORKS, INC. Tämä tuote sisältää KASAGO TCP/IP -ohjelmiston, jonka on kehittänyt ZUKEN ELMIC,Inc. ©2008 Devicescape Software, Inc.

## 

Hae innoitusta. Kaksoisnapsauta Brother CreativeCenter -kuvaketta työpöydälläsi, niin pääset käyttämään ILMAISTA sivustoa, joka sisältää monia ideoita ja apuvälineitä henkilökohtaiseen ja ammattimaiseen käyttöön.

http://www.brother.com/creativecenter/

# brother.